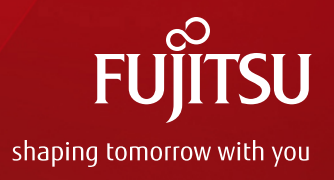

# Oracle Solaris 11 Implementation and Operations Guide

December 2016 (Edition 1.0) Fujitsu Limited

Copyright 2012-2016 FUJITSU LIMITED

# Preface 1/2

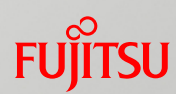

#### Purpose

- This document presents methods of building and operating Oracle Solaris 11.

#### Audience

- People who have a basic knowledge of Oracle Solaris
- People who are referring to the Oracle Solaris 11 Overview and Design Guide

#### Notes

- The contents of this document are based on Oracle Solaris 11.3. For the latest information on Oracle Solaris 11, see the manuals from Oracle.
  - Oracle Solaris 11 Documentation http://www.oracle.com/technetwork/documentation/solaris-11-192991.html
- Fujitsu M10 is sold as SPARC M10 Systems by Fujitsu in Japan. Fujitsu M10 and SPARC M10 Systems are identical products.

#### Positioning of documents

- Oracle Solaris 11 http://www.fujitsu.com/global/products/computing/servers/unix/sparc/downloads/documents/

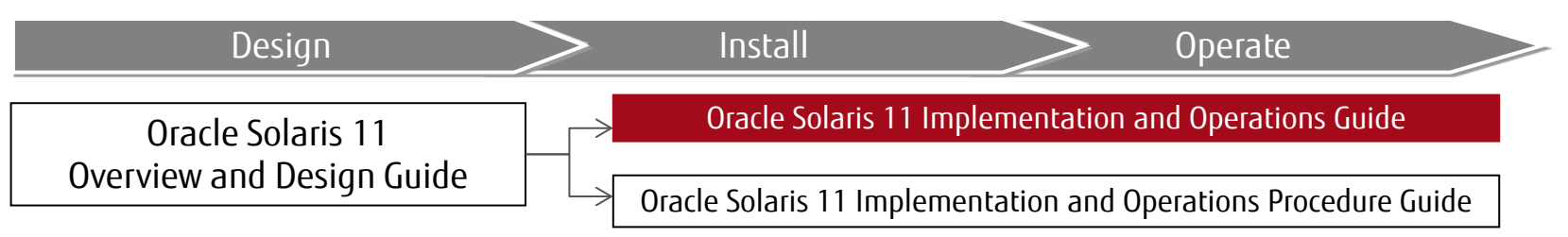

\* Read this document together with the Oracle Solaris 11 Implementation and Operations Procedure Guide.

# Preface 2/2

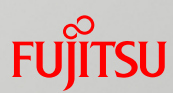

#### Descriptions in this document

- The section numbers of commands are omitted. Example:
  - ls(1) => ls command
  - shutdown(1M) => shutdown command
- The following table lists terms that may be abbreviated.

| Abbreviation | Formal Name    |
|--------------|----------------|
| Solaris      | Oracle Solaris |

# Contents

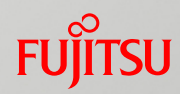

- 1. Installing Oracle Solaris 11
- 2. Changing the Root Pool Configuration
- **3**. Configuring the Network
- 4. Creating and Registering a Local Repository
- 5. Operating and Utilizing a Boot Environment (BE)
- 6. Applying an Update Package (SRU)
- 7. Backing Up/Restoring the System Volume
- Appendix

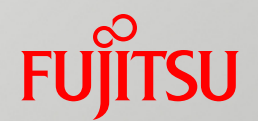

# 1. Installing Oracle Solaris 11

This chapter describes the procedure for installing Solaris 11 (solaris-large-server group package) by performing a text install (interactive).

# Flow of Installing Oracle Solaris 11

- Installation method and settings presented in this document
  - The installation method is text install from OS media (DVDs).
  - The disk label at installation is the SMI label.
- Text install
  - (1)Configure the installation environment.
  - Select a disk detection method. (2)
  - Select a disk for installation. (3)
  - Select a slice for installation. (4)
  - Enter a host name. (5)
  - Set network information. (6)
  - Select a name service. (7)
  - (8) Select a time zone.
  - Select a locale.
  - (10) Set the root password and user account.
  - (11) Set support information.
  - (12) Start installation.

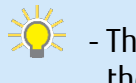

 $\frac{1}{2}$  - The settings made in the text install are written and configured in various files after OS installation. If you want to change them after installation, execute the sysconfig configure command to configure the initial settings interactively. The sysconfig configure command is equivalent to the sys-unconfig command in Solaris 10.

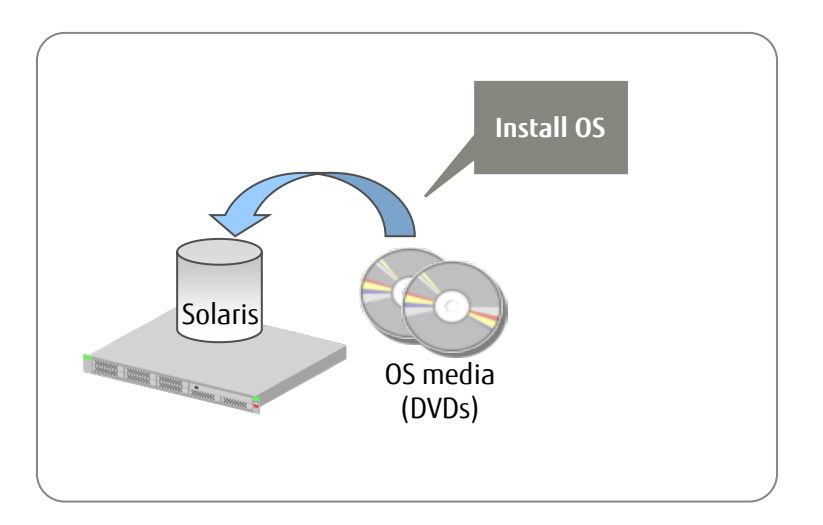

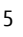

# Text Install 1/12 - Configure the Installation Environment -

### Set a keyboard layout.

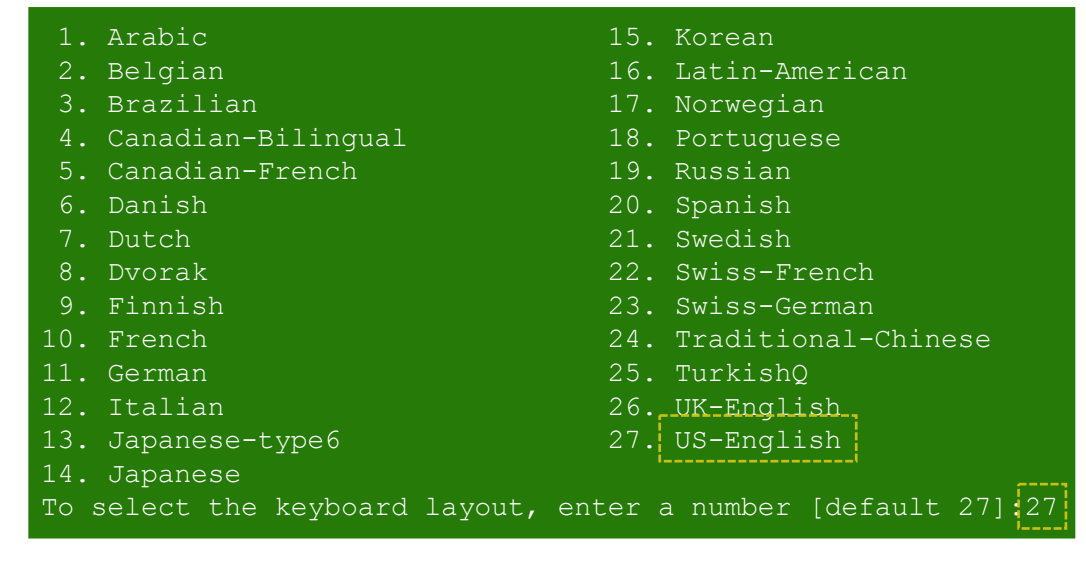

#### Select a keyboard layout.

#### Select a language.

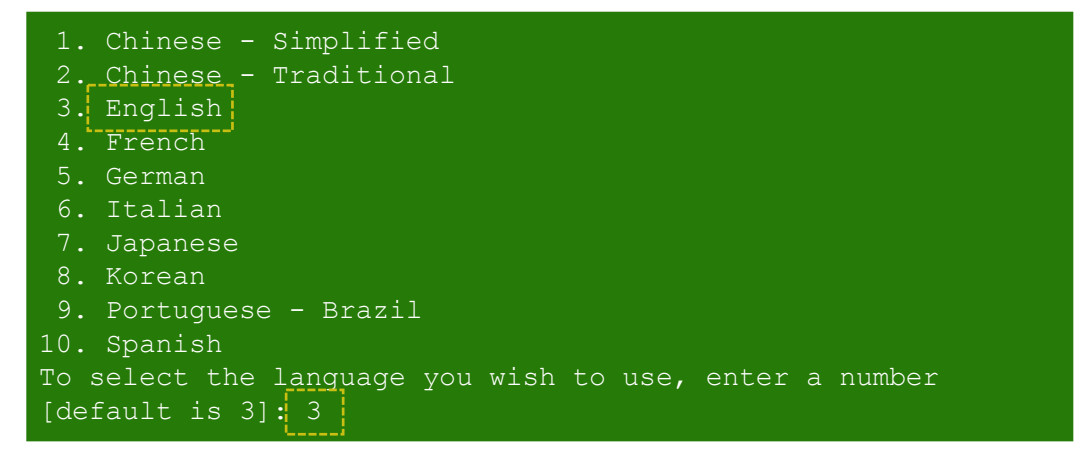

# Select the language used during installation work.

\* This is not the OS language setting (locale).

# Text Install 2/12 - Select a Disk Detection Method -

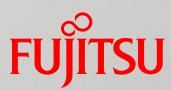

### Select a detection method for disks for installing Solaris 11.

\* This new item has been supported since Solaris 11.1.

|                        | Discovery Selection  |  |
|------------------------|----------------------|--|
| Select discovery metho | od for disks         |  |
| Local Disks            | Discover local disks |  |
| iSCSI                  | Discover iSCSI LUNs  |  |
|                        |                      |  |
|                        |                      |  |
|                        |                      |  |
|                        |                      |  |
|                        |                      |  |
|                        |                      |  |
|                        |                      |  |
| F2 Continue F3 Back F  | 6 Help F9 Quit       |  |

#### Select a disk detection method.

 Local Disks The OS can be installed on a local disk.

• iSCSI (New item supported since Solaris 11.1) The OS can be installed on an iSCSI target.

# Text Install 3/12 - Select a Disk for Installation -

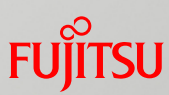

### Select a disk for installing Solaris 11.

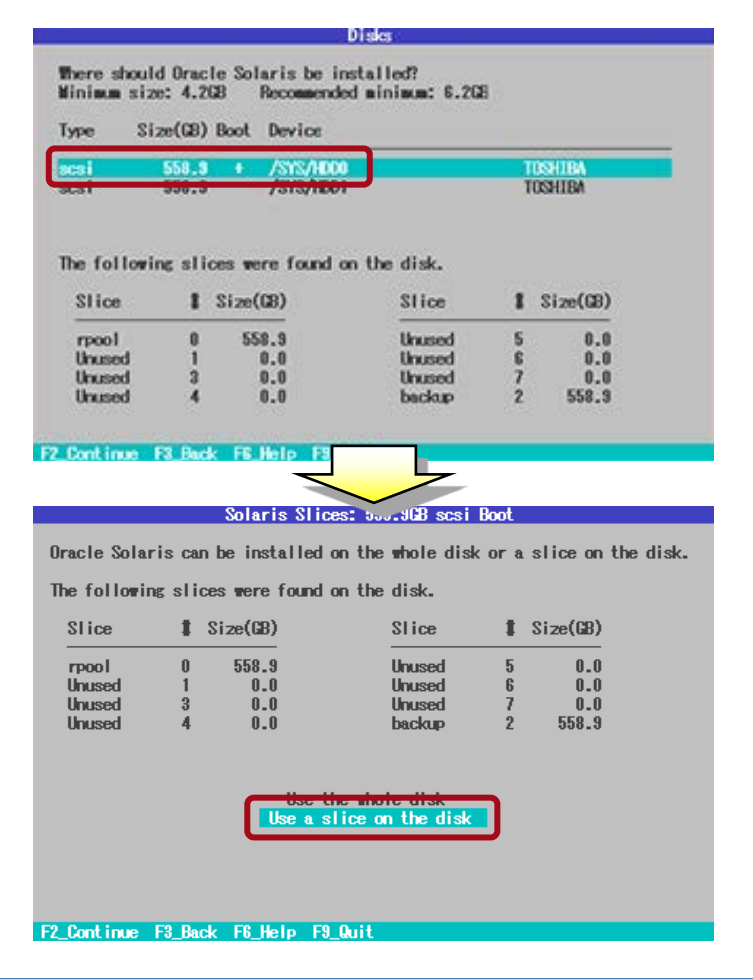

- Selecting the install disk Select a disk to display the disk partition setting information (capacity per slice). The two types of supported disk labels are the EFI label and SMI label.
- \* In a SAN boot environment, the SMI label must be used for OS installation.

- [Use the whole disk] The OS is installed using all the areas on the disk. An FFI label is set for the disk label.
- [Use a slice on the disk] The OS is installed on the specified slice area on the disk.

The disk label is the format (EFI label/SMI label) that was set before installation.

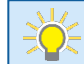

 $\frac{1}{2}$  - This document describes the procedure for installation using an SMI-labeled disk. -> For details on setting the label, see the Oracle Solaris 11 Implementation and Operations Procedure Guide.

# Text Install 4/12 – Select a Slice for Installation -

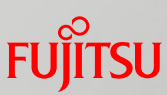

### Select a slice for installing Solaris 11.

#### Select Slice: 558,9GB scsi

Oracle Solaris will be installed in the "rpool" slice. Use the F5 key to change a slice to "rpool."

A slice's size can be increased up to its Avail size. Avail can be increased by deleting an adjacent slice. Use the F5 key to delete a slice by changing it to "Unused."

Slices are listed in disk layout order.

| Slice  | <b>t</b> S | ize(GB) | Avail | Slice  | 1   | Size(GB) | Avail |
|--------|------------|---------|-------|--------|-----|----------|-------|
| Unused | 0          | 0.1     | 0.1   | Unused | 5   | 0.0      | 0.0   |
| Unused | 1          | 0.1     | 0.1   | rpool  | 6   | 558.6    | 558.6 |
| Unused | 3          | 0.0     | 0.0   | Unused | - 7 | 0.0      | 0.0   |
| Unused | 4          | 0.0     | 0.0   | backup | 2   | 558.9    | 558.9 |

indicates the slice's current content will be destroyed

F2\_Continue F3\_Back F5\_Change Type F6\_Help F7\_Reset F9\_Quit

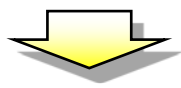

#### Select Slice: 558.908 scsi

Oracle Solaris will be installed in the "rpool" slice. Use the F5 key to change a slice to "rpool."

A slice's size can be increased up to its Avail size. Avail can be increased by deleting an adjacent slice. Use the F5 key to delete a slice by changing it to "Unused."

Slices are listed in disk layout order.

| Slice  | 1 | Size(GB) | Avail | Slice  | 1 | Size(GB) | Avail |
|--------|---|----------|-------|--------|---|----------|-------|
| Unused | 0 | 0.0      | 558.9 | Unused | 5 | 0.0      | 558.9 |
| Unused | 1 | 0.0      | 558.9 | Unused | 6 | 0.0      | 558.9 |
| Unused | 3 | 0.0      | 558.9 | Unused | 7 | 0.0      | 558.9 |
| Unused | 4 | 0.0      | 558.9 | backup | 2 | 558.9    | 558.9 |

indicates the slice's current content will be destroyed

#### F2\_Continue F3\_Back F5\_Change Type F6\_Help F7\_Reset F9\_Quit

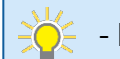

- Here, "Slice 0" is selected.

 Cancel all the sizes (GB) assigned by default to disk slices.
 In the left figure, sizes are assigned by default to

slices 0, 1, and 6.

- To cancel an assignment, select the particular slice, and press the F5 key.
- Suppose that size assignments for all slices are canceled when you select the slice targeted for OS installation. Then, pressing the F5 key will assign all the disk areas to the slice.

#### Select Slice: 558.908 scsi

Oracle Solaris will be installed in the "rpool" slice. Use the F5 key to change a slice to "rpool."

A slice's size can be increased up to its Avail size. Avail can be increased by deleting an adjacent slice. Use the F5 key to delete a slice by changing it to "Unused."

Slices are listed in disk layout order.

|                                   | Avail | Size(GB) | 1 | Slice  | Avail | Size(GB) | 1   | Slice    |
|-----------------------------------|-------|----------|---|--------|-------|----------|-----|----------|
| 100011 U 00625 008.3 Unused 0 U.U | 0.0   | 0.0      | 5 | Unused | 558.9 | 558.9    | 0   | trpool I |
| Unused I U.U U.U Unused 6 0.0     | 0.0   | 0.0      | 6 | Unused | 0.0   | 0.0      |     | Unused   |
| Unused 3 0.0 0.0 Unused 7 0.0     | 0.0   | 0.0      | 7 | Unused | 0.0   | 0.0      | 3   | Unused   |
| Unused 4 0.0 0.0 backup 2 558.9   | 558.9 | 558.9    | 2 | backup | 0.0   | 0.0      | - 4 | Unused   |

• indicates the slice's current content will be destroyed

F2\_Continue F3\_Back F5\_Change Type F6\_Help F7\_Reset F9\_Quit

# Text Install 5/12 - Enter a Host Name -

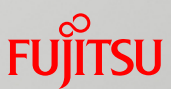

#### Enter a host name to identify the host on the network.

| System Identity                                                                                                    |
|----------------------------------------------------------------------------------------------------|
| Enter a name for this computer that identifies it on the network.<br>It can contain letters, numbers, periods (.) and minus signs (-). The<br>name must start and end with an alphanumeric character and must contain<br>at least one non-digit character. |
| Computer Name: soll1                                                                                                    |
|                                                                                                    |
|                                                                                                    |
|                                                                                                    |
|                                                                                                    |
|                                                                                                    |
|                                                                                                    |
| F2_Continue F3_Back F6_Help F9_Quit                                                                                                    |

- Here, "sol11" is set as the host name.

# Text Install 6/12 - Set Network Information -

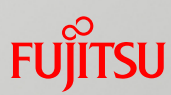

### Select a method (Automatically, Manually, etc.) for configuring the network.

\* When manually setting the information, enter an IP address, subnet mask, etc.

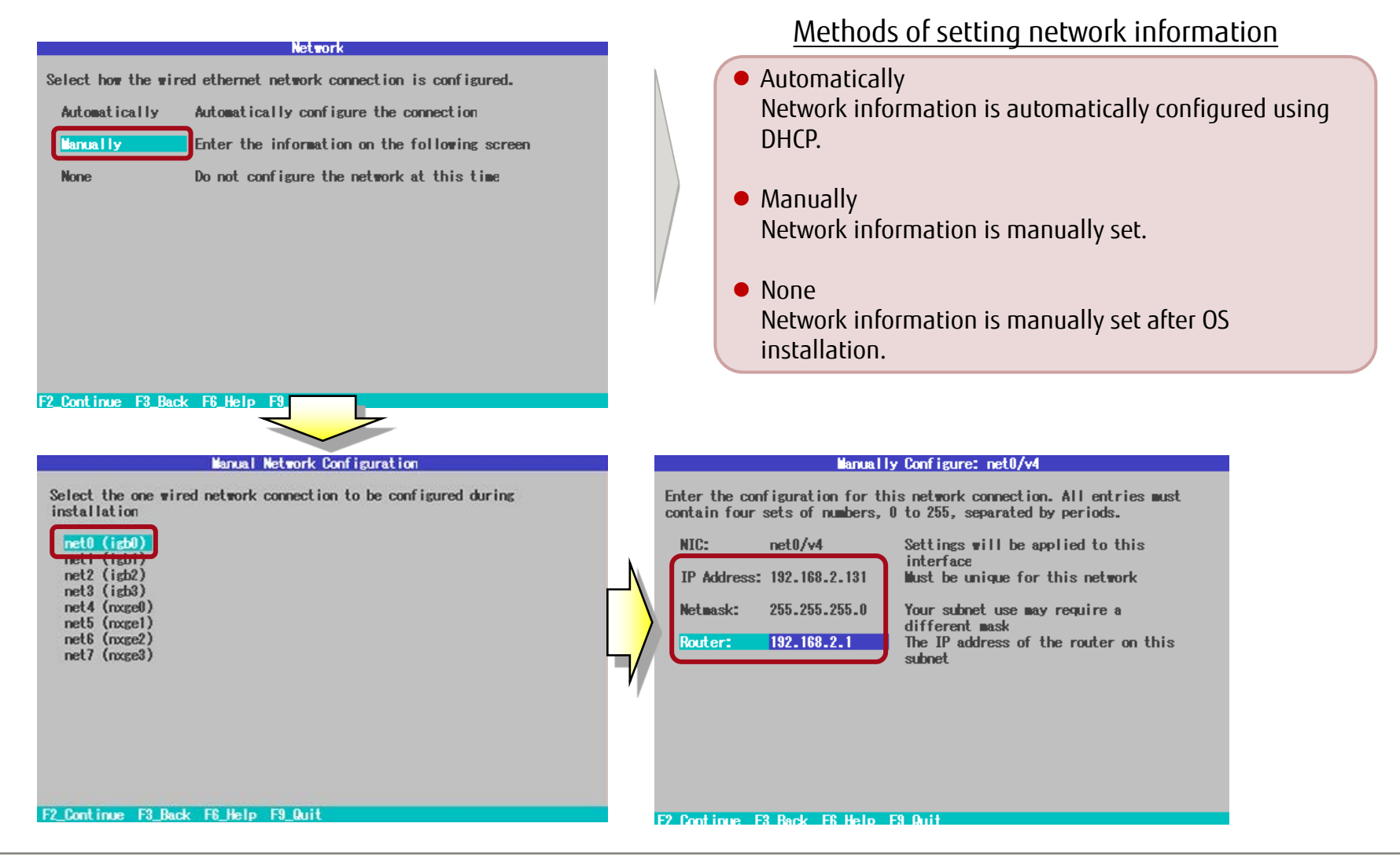

# Text Install 7/12 - Select a Name Service -

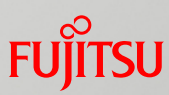

#### Select the name service to use.

| DNS Name Service                                                                                                    |
|----------------------------------------------------------------------------------------------------|
| Indicates whether or not the system should use the DNS name service.                                                                                                    |
|                                                                                                    |
|                                                                                                    |
|                                                                                                    |
| F9 Carlinum F9 Rada F0 Units F0 Avit                                                                                                    |
|                                                                                                    |
| From the list below, select one name service to be used by this system.<br>If the desired name service is not listed, select None. The selected<br>name service may be used in conjunction with DNS. |
| None<br>LLWF<br>NIS                                                                                                    |
|                                                                                                    |
|                                                                                                    |
|                                                                                                    |

F2 Continue F3 Back F6 Help F9 Quit

#### Name services that can be selected

- DNS (Domain Name System) A DNS name resolution query (mapping a domain name to an IP address) is made to a DNS server.
- None Name resolution uses a local database (/etc/inet/hosts).
- LDAP (Lightweight Directory Access Protocol)
   LDAP is the protocol used by a client to communicate with a directory server to use the directory service.
- NIS (Network Information Service) NIS is the name service function used with a server to centrally manage the management information for systems connected to the network.

# Text Install 8/12 – Select a Time Zone -

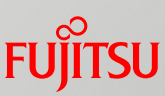

### Select a time zone (region/country).

| Time Zone: Regions                                                                                                    | Configuration file after OS installation                                                                                                    |
|----------------------------------------------------------------------------------------------------|----------------------------------------------------------------------------------------------------|
| Select the region that contains your time zone.                                                                                                    | /etc/TIMEZONE file                                                                                                    |
| Regions<br>UTC/GMT<br>Africa<br>Africa<br>Africa<br>Asia<br>Atlantic Ocean<br>Asia<br>Atlantic Ocean<br>Asia<br>Europe<br>Indian Ocean<br>Pacific Ocean<br>Pacific Ocean<br>Pacific Ocean<br>Pacific Ocean                                                                                                    | <pre>root@sol1:~# cat /etc/TIMEZONE #GENERATEDV1# # Copyright (c) 2005, 2011, Oracle and/or its affiliates. All rights reserved. # # This file is /etc/default/init. /etc/TIMEZONE is a symlink to this # file. # # READERS OF THIS FILE: This file is Obsolete. Migrate to reading # properties from svc:/system/environment:init. This file may be # removed in future releases. # # WRITERS OF THIS FILE: This file is no longer user editable. To # effect changes to the configuration contained in this file, an # administrator with the "System Administrator" or "System # Configuration" Rights Profile may set the corresponding # properties of the svc:/system/environment:init service # instance and refresh the instance. # See init(1M) for further details. # # WARNING: CHANGES TO THIS FILE WILL BE OVERWRITTEN BY THE SYSTEM. #</pre> |
| Ime Zone: Locations         Select the location that contains your time zone.         Locations         St Kitts & Nevis         St Lucia         St Mmarten (Dutch part)         St Mmarten (French part)         St Minarten (French part)         St Vincent         Suriname         Trinidad & Tobago         Vincent         United States         Uruguay         Venezuela         Virgin Islands (UK)         - Virgin Islands (US) | CMASK=022<br>TZ=localtime<br>LANG=en_US.UTF-8<br>CMASK=022: Mask value of process inherited from init, or mask value<br>of init<br>TZ=localtime: Time zone<br>LANG=en_US.UTF-8: Locale (character code)<br>* The /etc/TIMEZONE file is a symbolic link to the /etc/default/init file.<br>* TZ=localtime is set as a symbolic file (/usr/share/lib/zoneinfo/Japan)<br>reference of the /etc/localtime file.                                                                                                    |

To change the time zone after installing the OS
 See "<<<p>Reference>> How to Change the Time Zone and Locale."

# Text Install 9/12 - Select a Locale -

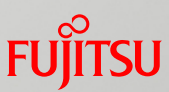

### Select a locale (character code).

#### Locale: Language

| 11 (12 (12 (12 (12 (12 (12 (12 (12 (12 (                                  |                                                                                                    |
|---------------------------------------------------------------------------|----------------------------------------------------------------------------------------------------|
| lo Default Language Support                                               |                                                                                                    |
| inglish                                                                   |                                                                                                    |
| ieman                                                                     |                                                                                                    |
| talian                                                                    |                                                                                                    |
| lapanese<br>lorean                                                        |                                                                                                    |
| ortuguese                                                                 |                                                                                                    |
| ipan i sh                                                                 |                                                                                                    |
|                                                                           |                                                                                                    |
| and the second second second second second second                         | and the second second second second second second second second second second second second second second second                                                                                                    |
| ontinue F3_Back F6_Help                                                   | F9_Quit                                                                                                    |
|                                                                           |                                                                                                    |
|                                                                           |                                                                                                    |
|                                                                           |                                                                                                    |
|                                                                           |                                                                                                    |
|                                                                           | CONTRACTOR AND ADDRESS A DESCRIPTION OF ADDRESS ADDRESS |
|                                                                           | ocale: Territory                                                                                                    |
| ect the language territory                                                | ocale: lerritory                                                                                                    |
| ect the language territory                                                | ocale: lerritory                                                                                                    |
| ect the language territory<br>erritory                                    | ocale: lerritory                                                                                                    |
| ect the language territory<br>erritory                                    | ocale: lerritory                                                                                                    |
| L<br>ect the language territory<br>erritory<br>nited States (en_US.UNF-8) | ocale: lerritory                                                                                                    |
| L<br>ect the language territory<br>erritory<br>hited States (en_US.UTF-8) | ocale: Territory                                                                                                    |
| L<br>ect the language territory<br>erritory<br>nited States (en_US.UTF-8) | ocale: Territory                                                                                                    |
| L<br>ect the language territory<br>erritory<br>nited States (en_US.UTF-8) | ocale: Territory                                                                                                    |
| ect the language territory<br>erritory<br>nited States (en_US.UTF-8)      | ocale: Territory                                                                                                    |
| L<br>ect the language territory<br>erritory<br>nited States (en_US.UTF-8) | ocale: Territory                                                                                                    |
| L<br>ect the language territory<br>erritory<br>nited States (en_US.UTF-8) | ocale: Territory                                                                                                    |
| ect the language territory<br>erritory<br>nited States (en_US.UNF-8)      | ocale: Territory                                                                                                    |
| ect the language territory<br>erritory<br>nited States (en_US.UTF-8)      | ocale: Territory                                                                                                    |

Select the language of the locale used. (Here, "English" is selected.)

The character codes for the selected language appear in a list. Select the character code to use. (Here, "en\_US.UTF-8" is selected.)

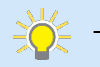

- To change the locale after installing the OS

-> See "<<Reference>> How to Change the Time Zone and Locale."

# Text Install 10/12 – Set the root Password -

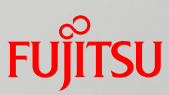

### Set the root password (required) and a user account (optional).

| Users                                                                                                    |
|----------------------------------------------------------------------------------------------------|
| Define a root password for the system and user account for yourself.                                                                                                    |
| Root password: ******<br>Confirm password: ******                                                                                                    |
| Create a user account (optional)<br>Your real name: fujitsu<br>Username: user01<br>User password: #######<br>Confirm password: #######<br>F2 Continue F3 Back F8 Help F9 Quit                       |
| <ul> <li>If a general user is created at OS installation, the root is created not as a user but as a <u>role</u>. <u>You will not be able to</u> log in to the OS with the root account.</li> </ul> |
| <ul> <li>If a general user is not created at US installation, the root is<br/>created as a <u>user</u>. <u>You will be able to log in directly to the</u><br/>OS with the root account.</li> </ul>  |

#### Configuration files after OS installation

#### (1) /etc/passwd file

This file is used to manage user information.

root:x:0:0:Super-User:/root:/usr/bin/bash daemon:x:1:1::/: bin:x:2:2::/usr/bin: sys:x:3:3::/: adm:x:4:4:Admin:/var/adm: lp:x:71:8:Line Printer Admin:/usr/spool/lp: uucp:x:5:5:uucp Admin:/usr/lib/uucp:

#### (2) /etc/shadow file

This file is used to manage passwords.

```
root:$5$rD$bsuQUVVx1qOcZUQb9m01/Z2k1UZY5MeF
q2wpJju.IP.:6445:::::
daemon:NP:6445:::::
bin:NP:6445:::::
sys:NP:6445:::::
adm:NP:6445:::::
lp:NP:6445:::::
:
```

Provide the above files directly in an editor or other tool. Use the passwd command to change the root password.

- To assign a role to a general user after OS installation
  - -> See "<<Reference>> General User and root Role."

# Text Install 11/12 - Set Support Information -

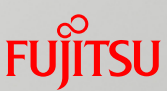

# Set Email (optional) and My Oracle Support (optional).

\* This new item has been supported since Solaris 11.1.

#### Support - Registration

Provide your My Oracle Support credentials to be informed of security issues, initiate Oracle Configuration Manager, and enable Oracle Auto Service Requests. See http://www.oracle.com/goto/solarisautoreg for details.

Email:

Easier for you if you use your My Oracle Support email address/username.

Please enter your password if you wish to receive security updates via My Gracle Support.

My Oracle Support password:

F2\_Continue F3\_Back F6\_Help F3\_Quit

#### Email

You do not need to enter anything. If an e-mail address has already been entered, delete it to proceed. A warning message is output, but you can ignore it.

• My Oracle Support password You do not need to enter anything. Leave the password field blank and proceed.

\* Here, you can enter your account information (e-mail address/password) for My Oracle Support (Oracle support service). Or you can proceed with OS installation without entering anything.

# Text Install 12/12 - Install -

# FUĴITSU

### Install Solaris 11.

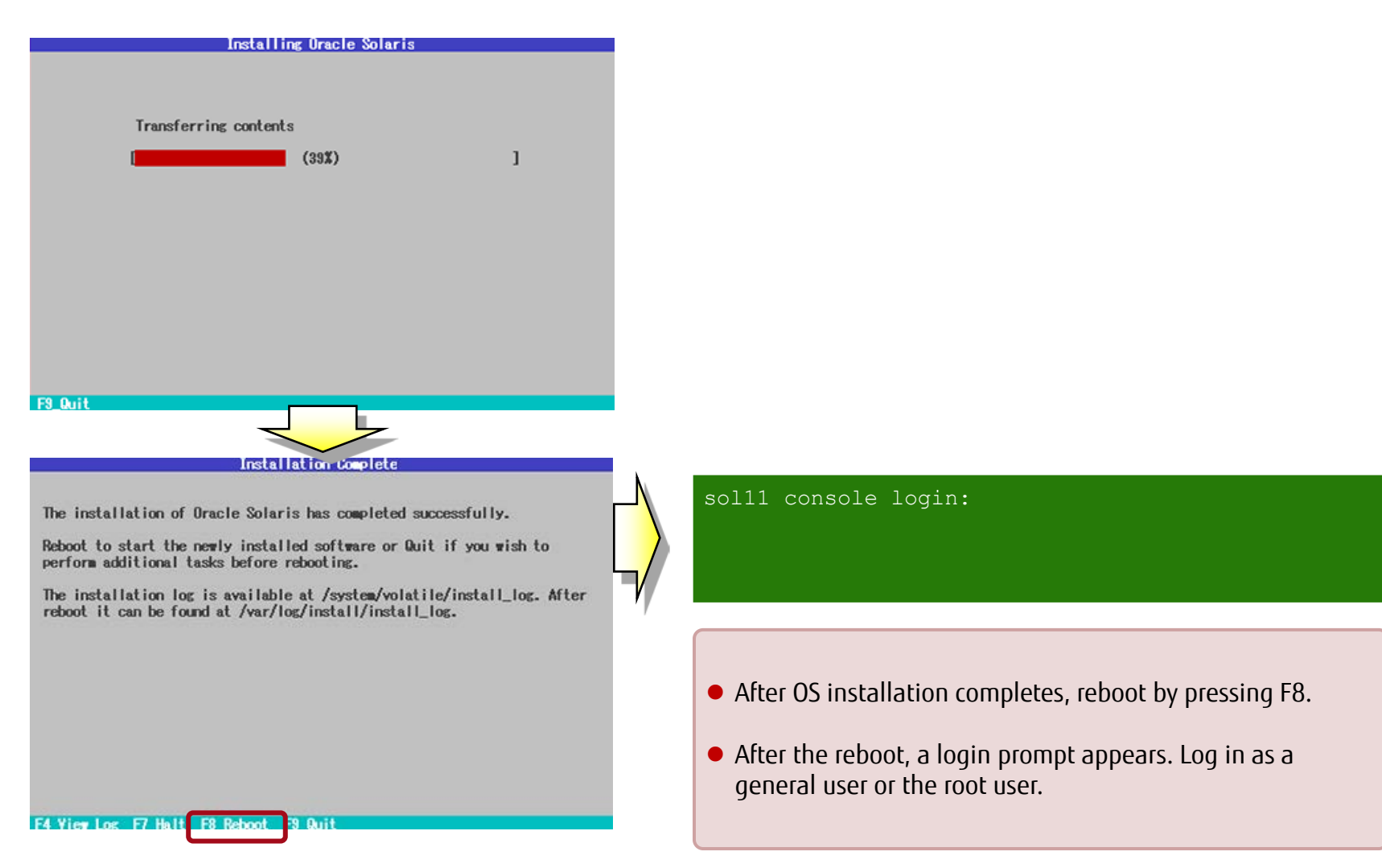

# <<Reference>> How to Change the Time Zone and Locale FUITS

# System default time zone and locale

- In Solaris 11, you can change the time zone and locale in the SMF service property settings. The /etc/default/init file will reflect the set values at the reload timing of the SMF service.

\* You cannot edit the conventional /etc/default/init file.

#### /etc/default/init file in Solaris 10

sol10# ls -l /etc/default/init -r--r-- 1 root sys 837 Nov 14 01:51 /etc/default/init

#### /etc/default/init file in Solaris 11

sol11# ls -l /etc/default/init
-r--r-- 1 root sys

837 Nov 14 01:51 /etc/default/init

Read-only file in Solaris 11

#### How to change the time zone (SMF service svc:/system/timezone:default)

- # svccfg -s timezone:default setprop timezone/localtime = astring: GMT
- # svcadm refresh timezone:default
- # svcprop timezone:default | grep ^timezone/localtime

\* The /etc/default/init file contents do not change. However, the symbolic link destination of the /etc/localtime file as shown in the init file changes to the relevant file in the /usr/share/lib/zoneinfo directory.

#### <u>How to change the locale (SMF service svc:/system/environment:init)</u>

- # svccfg -s system/environment:init setprop environment/LANG = astring: C
- # svcadm refresh system/environment:init
- # svcprop system/environment:init | grep ^environment/LANG
- \* The /etc/default/init file contents will also reflect this change.

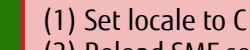

(2) Reload SMF service

(1) Set time zone to GMT(2) Reload SMF service

(3) Confirm that settings applied

(3) Confirm that settings applied

# <<Reference>> General User and root Role

# Role assignment to a general user

- You will need to assign, in advance, the root role to the general users authorized to accept the role.

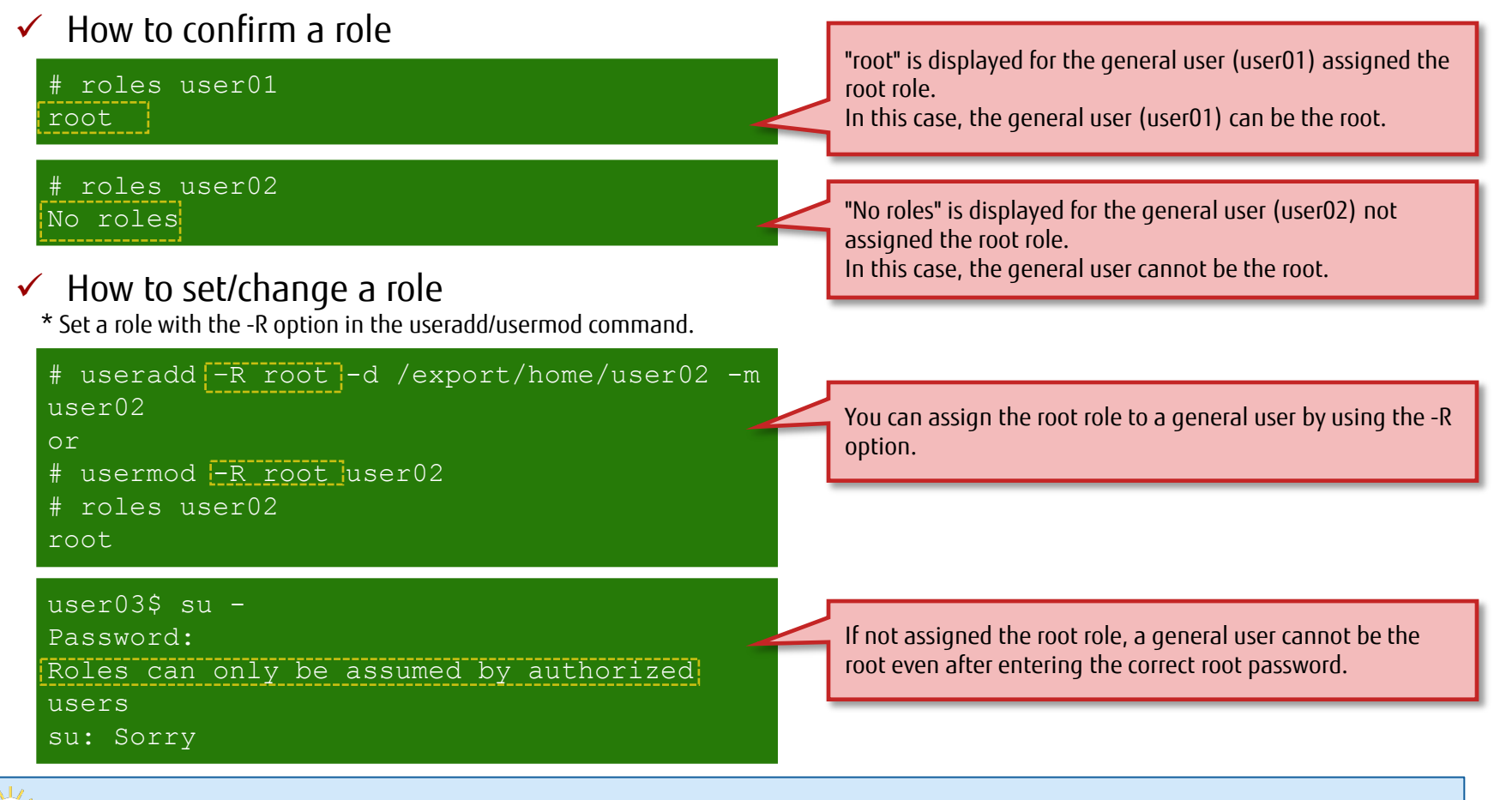

- The general users created at OS installation are automatically assigned the root role.

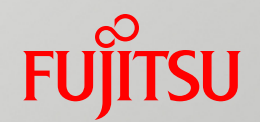

# 2. Changing the Root Pool Configuration

This chapter describes the procedure for changing the root pool (system area in Solaris 11) to a mirror configuration.

# Overview of Changing the Root Pool Configuration Fujirsu

### What is a root pool?

- The area where the Solaris 11 OS is installed is called the "root pool" (rpool).
- Root pool mirroring (disk redundancy) must be configured manually.

# Adding a mirror disk

- Root pool mirroring is accomplished using the ZFS function.
- Add a disk to the root pool to change to a mirror configuration.

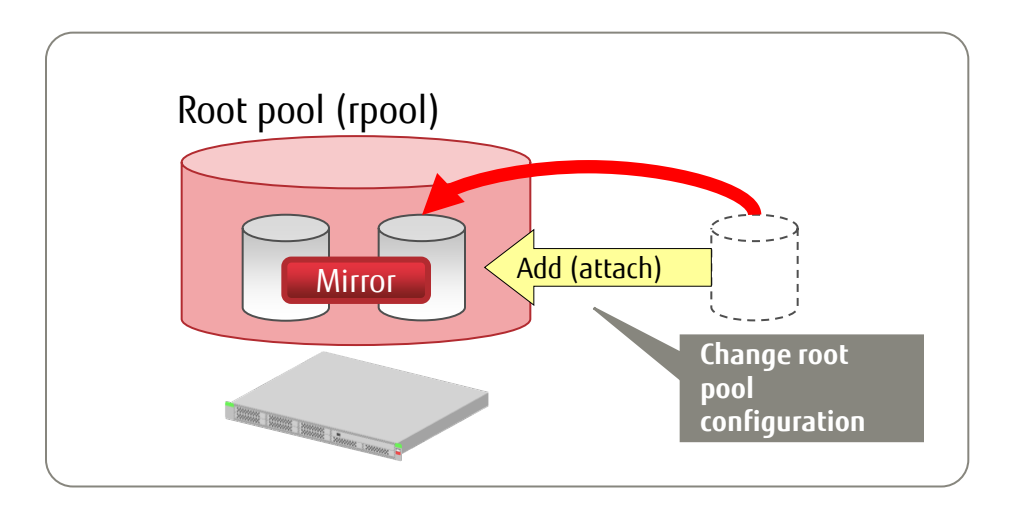

For details on the root pool, see the following document:

- Oracle Solaris ZFS

http://www.fujitsu.com/global/products/computing/servers/unix/sparc/downloads/documents/

# Adding a Mirror Disk

### Add one physical disk to change the root pool to a dual-mirror configuration.

✓ Add a physical disk.

Format: zpool attach *pool\_name mirror\_source\_disk mirror\_disk* 

#### # zpool attach rpool c1t1d0s0 c1t1d1s0

Add a physical disk to change to a dual-mirror configuration.

The disk name varies depending on what was selected for the disk at OS installation.

- If [Use the whole disk] is selected, the disk name is "cXtXdX" (X represents a device number).
- If [Use a slice on the disk] is selected, the disk name is "cXtXdXsX" (X represents a device or slice number).

-> For details on the disk selection at installation, see "Text Install 3/12 - Select a Disk for Installation -."

After the change to the mirror configuration, add the boot-device setting. By adding boot-device, you can start the OS from the added disk. In addition, even if one of the boot disks fails, it is automatically switched with the other disk to start the OS.

#### ✓ Set boot-device (on OBP).

Format: setenv *disk\_name* [disk\_name]

{0}ok setenv boot-device disk0 disk1

Specify one or more disks to configure a mirror (specify the priority order of the disks at the same time).

For a disk name, specify the alias of a disk in the configuration of the root pool. In the above case, normally the OS starts up from disk0. If disk0 fails, the OS starts up from disk1.

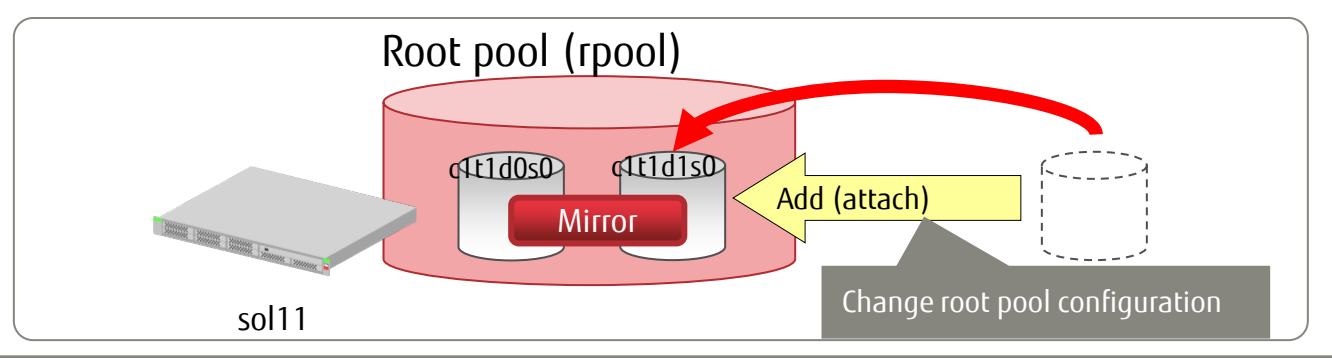

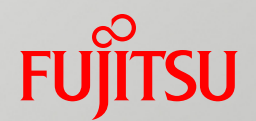

# 3. Configuring the Network

This chapter describes the procedure for checking network devices and setting IP addresses.

# Flow of Configuring a Network

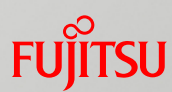

Solaris 11 implements a new method of configuring a network. Instead of the conventional method of directly editing configuration files (/etc/hosts, etc.), the new method uses special commands to configure the network.

### Step 1: Check network devices.

- Check the available network devices, and also check the status and setting values.
- Step 2: Configure the network.
  - Set the IP address and subnet mask for a network device.
- Step 3: Confirm network settings.
  - Confirm the set values.

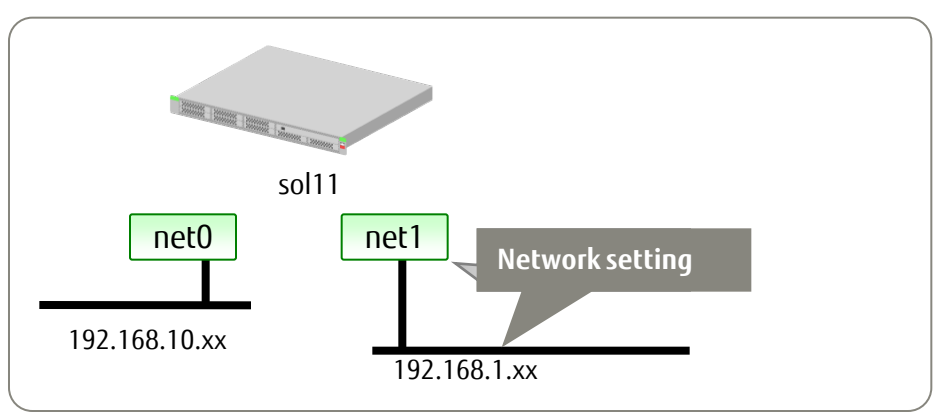

- Here, the network is configured for a different device (net1) than the network device (net0) that was set at OS installation.

# Commands Used to Configure a Network

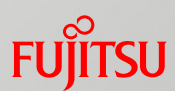

The dladm and ipadm commands in Solaris 11 are the main commands used to configure and manage a network.

#### dladm command: Expanded function

- Manages the data link layer.
- Sets a VLAN, a VNIC, Link Aggregation, etc.

#### ipadm command: New

- Manages the IP layer.
- Sets IP addresses, etc., in place of the ifconfig command or /etc/hostname.xxxx.
- Permanently sets the IP addresses, etc. that were set by the ipadm command.
- Compares with the ifconfig command in Solaris 10 as follows.

#### ✓ Create an interface and set an address.

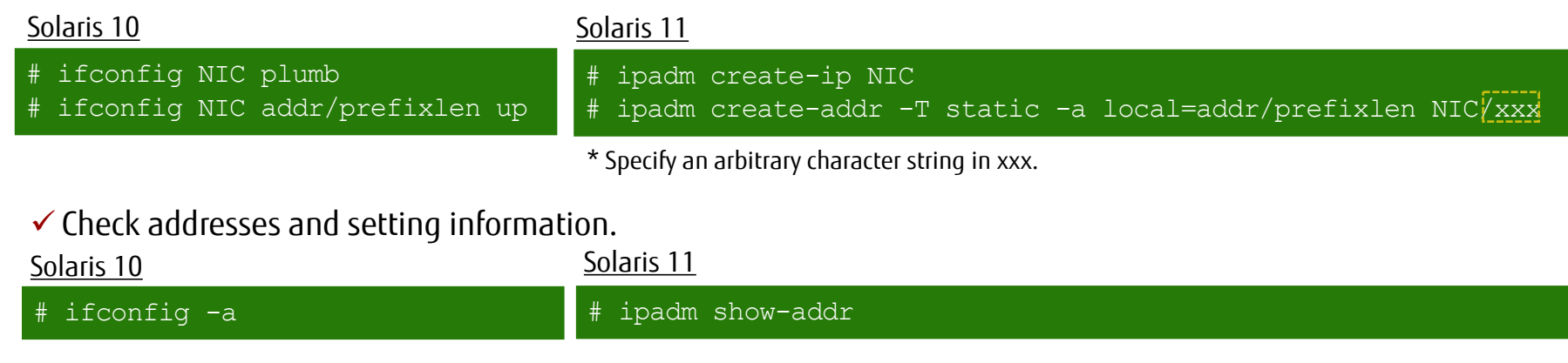

# Step 1: Check Network Devices

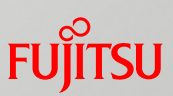

### Check the post-installation network status.

✓ Check networks in advance, and check network interfaces.

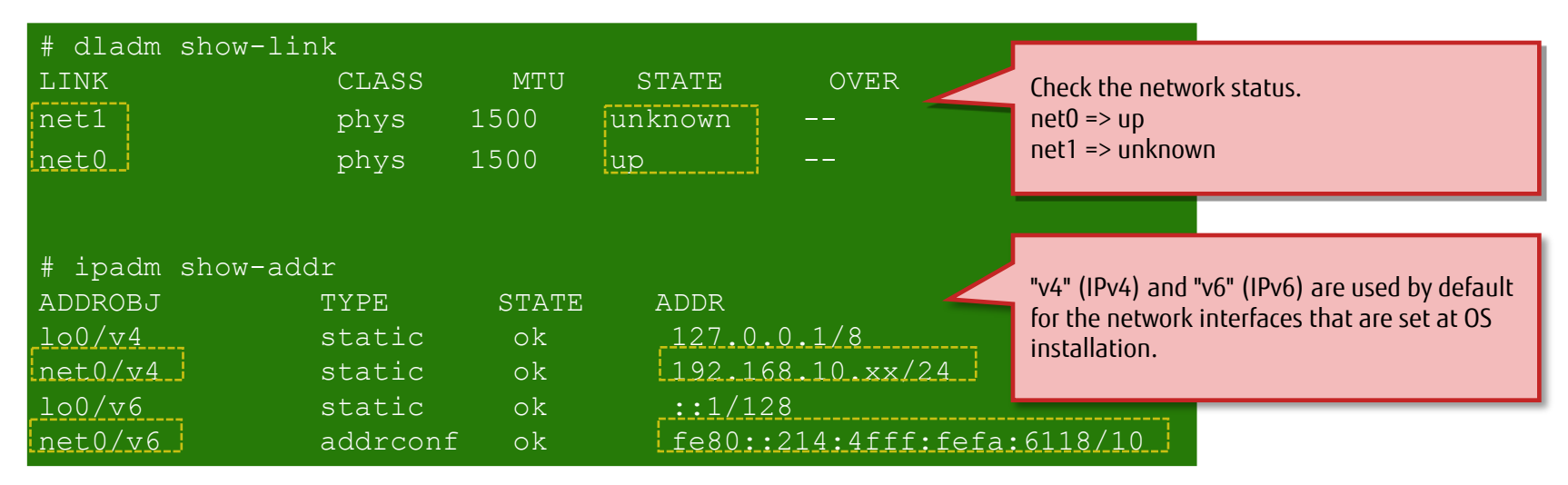

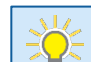

- In Solaris 11, when the text installer sets an IPv4 address after manual configuration of the network is selected, it automatically sets an IPv6 network interface and address too. After installation, you can delete the automatically configured IPv6 settings.

-> See "<u><<Reference>> Setting an IPv6 Address 1/2</u>" (Automatic setting of an IPv6 address).

# Step 2: Configure the Network

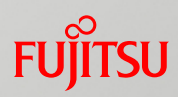

### Create an interface, and set an IP address and subnet mask.

- Set an address object in the "interface name/arbitrary character string" format.
- An arbitrary character string can be defined, so use the address object to manage the use of physical interfaces or for other purposes. (For example, use it to differentiate multiple logical interfaces.) You need to set the address object even if there is only one logical interface.
- Create an interface (ipadm create-ip), and set an IP address (ipadm create-addr).

Format: ipadm create-ip <u>interface\_name</u>

Format: ipadm create-addr -T static -a local=*IP\_address/netmask\_length* interface\_name/arbitrary\_character\_string

-T: Sets an address object type.

-A: Sets an IP address and netmask length.

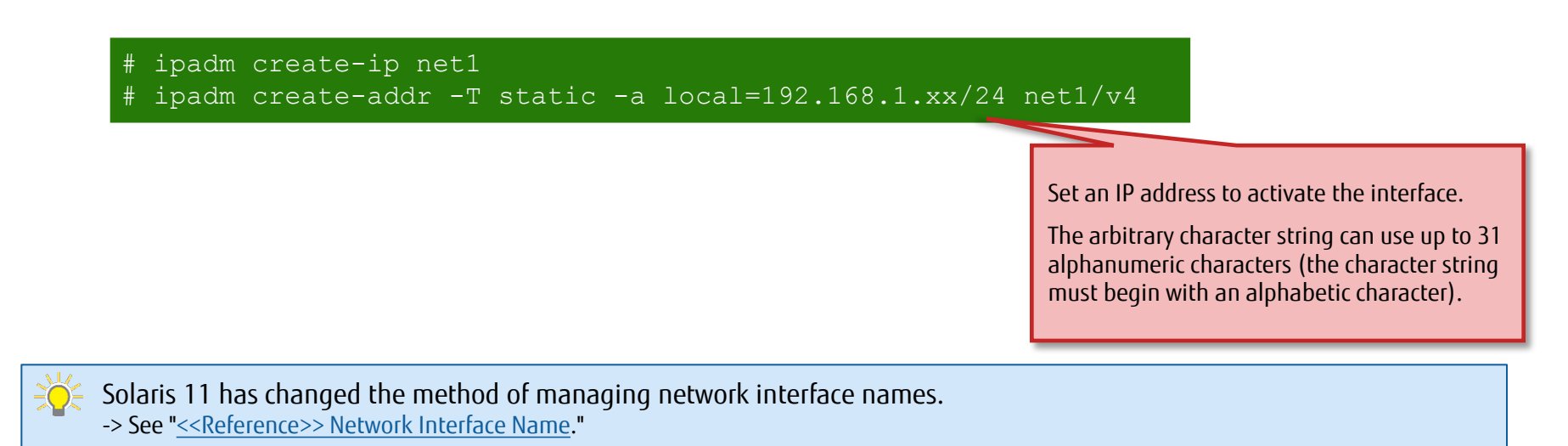

# Step 3: Confirm Network Settings

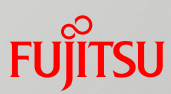

### Check the network status and configuration files.

- The network settings by the ipadm command are applied to the /etc/ipadm/ipadm-DefaultFixed.conf file.

\* This specification applies to Solaris 11.1 and later.

✓ Confirm network settings.

| ADDROBJ | TYPE   | STATE | ADDR |                  |                                   |
|---------|--------|-------|------|------------------|-----------------------------------|
| lo0/v4  | static | ok    |      | 127.0.0.1/8      |                                   |
| net0/v4 | static | ok    |      | 192.168.10.xx/24 |                                   |
| net1/v4 | static | ok    |      | 192.168.1.xx/24  | Confirm the configured network    |
| 100/v6  | static | ok    |      | ::1/128          | (STATE of net1/v4 displays "ok"). |

✓ Check the /etc/ipadm/ipadm-DefaultFixed.conf file.

\* Do not edit this file directly.

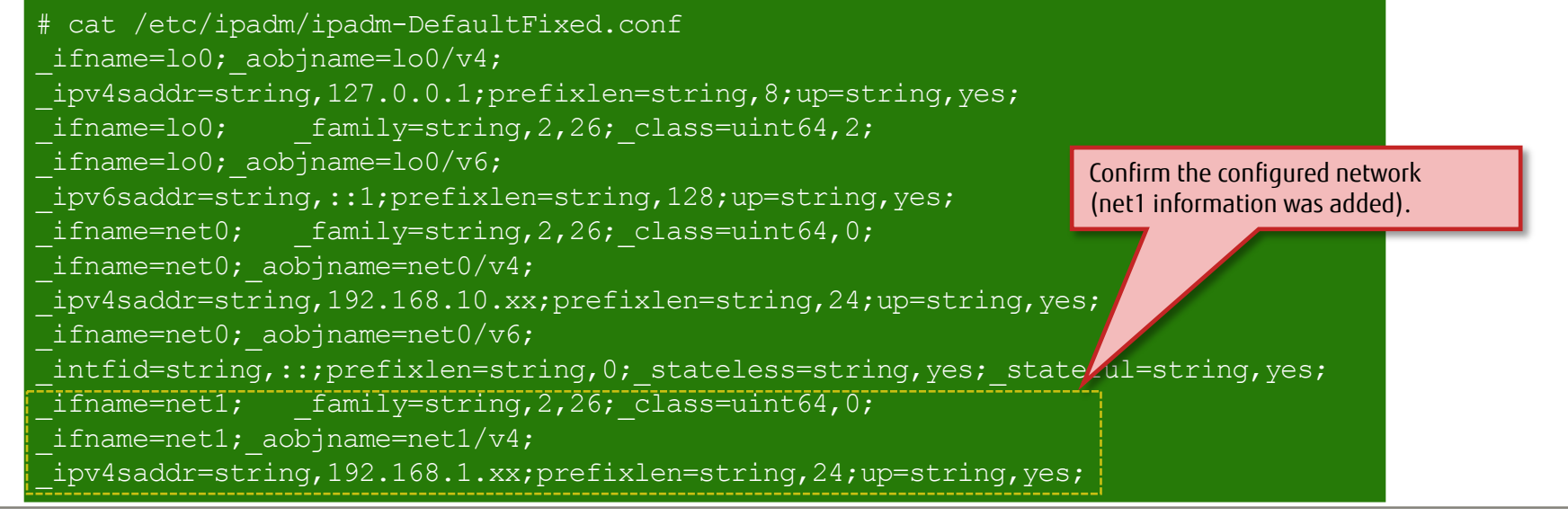

# <<Reference>> Setting an IPv6 Address 1/2

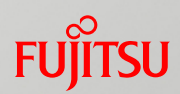

# Automatic setting of an IPv6 address

- When the text installer sets an IPv4 address after manual configuration of the network is selected, it automatically sets not only IPv4 but also IPv6 network interfaces and addresses.
- With the IPv4 settings by the ipadm command, not only IPv4 but also IPv6 network interfaces are set. However, an IPv6 address is not set.

#### When set by the text installer

| # ipadm | show-addr |       |                            |                                          |
|---------|-----------|-------|----------------------------|------------------------------------------|
| ADDROBJ | TYPE      | STATE | ADDR                       |                                          |
| lo0/v4  | static    | ok    | 127.0.0.1/8                |                                          |
| net0/v4 | static    | ok    | 10.20.8.100/16             |                                          |
| lo0/v6  | static    | ok    | ::1/128                    | IYPE of the IPv6 address type is shown   |
| net0/v6 | addrconf  | ok    | fe80::214:4fff:fefa:bad/10 | as addredin (automatically set address). |

If an IPv6 address is not set, select "None" in the network settings of the installer, and manually set the IP address after OS installation.

| # ipadm cr            | ipadm create-ip net0 |       |                |    |                              |  |  |  |
|-----------------------|----------------------|-------|----------------|----|------------------------------|--|--|--|
| <pre># ipadm cr</pre> | eate-addr            |       |                |    |                              |  |  |  |
| net0/v4               |                      |       |                |    |                              |  |  |  |
| <pre># ipadm sh</pre> | ow-addr              |       |                |    |                              |  |  |  |
| ADDROBJ               | TYPE                 | STATE | ADDR           |    |                              |  |  |  |
| lo0/v4                | static               | ok    | 127.0.0.1/8    | _  |                              |  |  |  |
| net0/v4               | static               | ok    | 10.20.8.100/16 |    | Duck address was not created |  |  |  |
| 100/v6                | static               | ok    | ::1/128        | AI |                              |  |  |  |

# <<Reference>> Setting an IPv6 Address 2/2

### How to delete an IPv6 address

- After OS installation, you can delete an IPv6 address that was automatically set during the OS installation.
- How to delete an IPv6 address and interface
   Format: ipadm delete-addr [ADDROBJ]

| # ipadm<br>ADDROBJ | show-addr<br>TYPE | STATE   | ADDR                       |                                       |
|--------------------|-------------------|---------|----------------------------|---------------------------------------|
| lo0/v4             | static            | ok      | 127.0.0.1/8                |                                       |
| net0/v4            | static            | ok      | 10.20.8.100/16             | TYPE displays "addrconf" for this     |
| _100/v6            | static            | ok      | ::1/128                    | interface, whose address was          |
| net0/v6            | addrconf          | ok      | fe80::214:4fff:fefa:bad/10 | automatically set.                    |
| #                  |                   |         |                            | · · · · · · · · · · · · · · · · · · · |
| # ipadm            | delete-addr       | net0/v6 |                            |                                       |
| #                  |                   |         |                            |                                       |
| # ipadm            | show-addr         |         |                            |                                       |
| ADDROBJ            | TYPE              | STATE   | ADDR                       |                                       |
| lo0/v4             | static            | ok      | 127.0.0.1/8                |                                       |
| net0/v4            | static            | ok      | 10.20.8.100/16             | Confirm that the IPv6 address has     |
| 100/v6             | static            | ok      | ::1/128                    | been deleted.                         |
| #                  |                   |         |                            |                                       |

Display format when the ifconfig or netstat command is executed If you create a new /etc/default/inet\_type file and set the default IP protocol, only the set protocol information appears.

# vi /etc/default/inet\_type
DEFAULT\_IP=IP\_VERSION4

There are three configuration parameters:
DEFAULT\_IP=IP\_VERSION4
DEFAULT\_IP=IP\_VERSION6
DEFAULT\_IP=BOTH

# <<Reference>> Network Interface Name

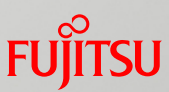

# Notational change of network interface names

- Network interfaces are managed with names like "netX" that are unrelated to the physical devices, instead of conventional names like "e100gX" and "fjgiX" that are dependent on the physical device.
- ✓ How to check interface names and physical device names (dladm)

| # dla | # dladm show-phys |       |       |       |          |  |  |
|-------|-------------------|-------|-------|-------|----------|--|--|
| LINK  | MEDIA             | STATE | SPEED | DUPLE | X DEVICE |  |  |
| net3  | Ethernet          | up    | 100   | full  | nxge3    |  |  |
| net2  | Ethernet          | up    | 100   | full  | nxge2    |  |  |
| net1  | Ethernet          | up    | 100   | full  | nxgel    |  |  |
| net0  | Ethernet          | up    | 100   | full  | nxge0    |  |  |

Format: dladm show-phys

The instance numbers "net0,1,..." are added according to the priority order of the physical device instance numbers. If the system is restarted while a physical device is removed, the correspondence relationship between "netX" and the physical device instance numbers is reset. Therefore, caution needs to be exercised at times of card expansion or configuration change.

| ✓ | How to change<br>You can change "n<br># dladm renam | e an interface<br>letX" to an arbitrar<br>ne-link net3 : |       | "net3" | changes to "hogehoge3". |          |  |
|---|-----------------------------------------------------|----------------------------------------------------------|-------|--------|-------------------------|----------|--|
|   | LINK                                                | MEDIA                                                    | STATE | SPEED  | DUPLE                   | X DEVICE |  |
|   | hogehoge3                                           | Ethernet                                                 | up    | 100    | full                    | nxge3    |  |
|   | net2                                                | Ethernet                                                 | up    | 100    | full                    | nxge2    |  |
|   | net1                                                | Ethernet                                                 | up    | 100    | full                    | nxge1    |  |
|   | net0                                                | Ethernet                                                 | up    | 100    | full                    | nxge0    |  |

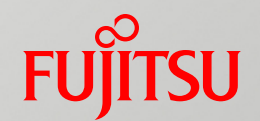

# 4. Creating and Registering a Local Repository

This chapter describes the procedure for building a repository to install additional packages (IPS packages) for Solaris in the local environment (local repository).

The chapter also describes the procedure for installing IPS packages from the local repository.

# Flow of Creating and Registering a Local Repository Fujitsu

Build a repository server in the local environment.

- Preparation: Create a local repository area.
  - Create a disk area (file system) for the repository.
- Step 1: Create a local repository.
  - Create the local repository by using a repository image.
- Step 2: Register the local repository.
  - Register the created local repository as a publisher (package issuer) to prepare for IPS package installation.
- Step 3: Install IPS packages.

- Install IPS packages from the local repository.

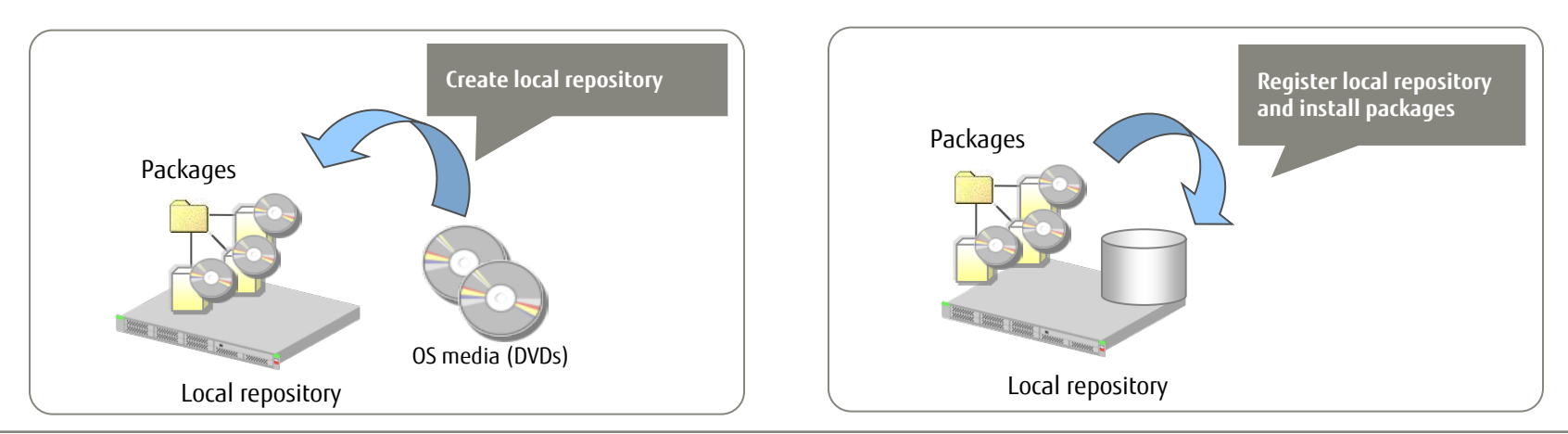

# Preparation: Create a Local Repository Area

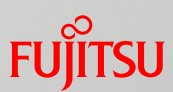

- Create a disk area (file system) for the repository.
  - Create a dedicated file system for deployment of the local repository data.
  - ✓ Create a new file system.

[Format] zpool create *pool\_name disk* [Format] zfs create *option file\_system\_name* [Option] –o compression: Sets a compression method. (\* Not necessary)

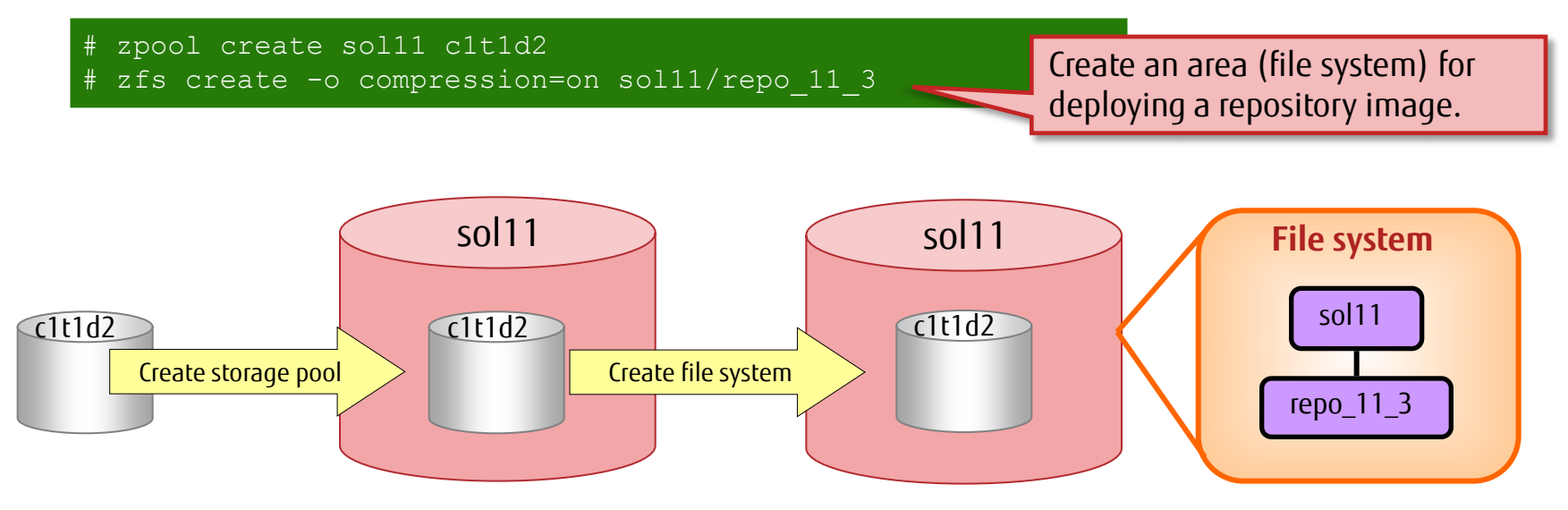

\* The mountpoint is the same as the file system name. It is created immediately under / (root). The file system is automatically mounted there.

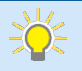

- You can reduce usage of the storage pool by enabling the compression option. \* Amount used when creating a local repository in Solaris 11.3

Option enabled: About 10.8 GB, Option disabled: About 11.8 GB

# Step 1: Create a Local Repository 1/2

FUjitsu

Create a local repository by using a repository image.

#### Repository image used

- Use the following repository DVDs contained in the Solaris 11.3 media pack:
  - IPS Repository Installation Guide (SPARC, x86) / IPS Repository (1/2) ... (1)
    - The contents include a shell script (install-repo.ksh) to create a repository, and compressed repository files.
  - IPS Repository (2/2) (SPARC, x86) ... (2)
    - The contents include compressed repository files.

#### Flow of creating a local repository

- (1) Copy the data.
- (2) Execute the shell script.

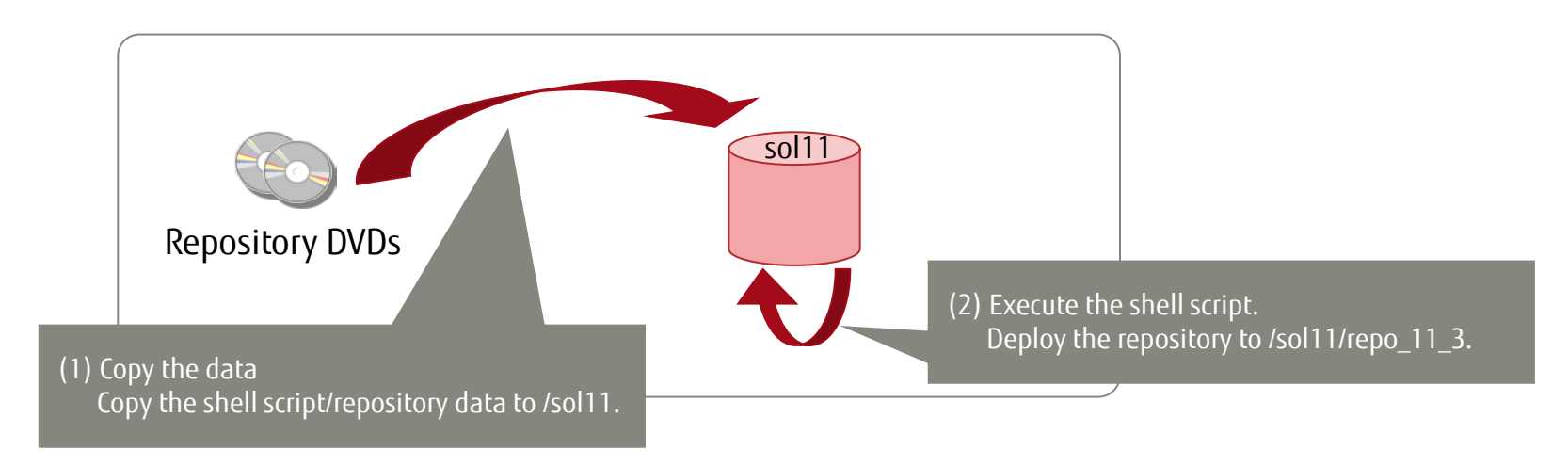
#### Step 1: Create a Local Repository 2/2

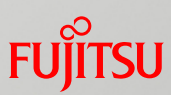

#### <u>Creation procedure</u> (1) Copy the repository DVD data. \* Insert media (1) into DVD drive # cp -p /media/V78247-01/\* /sol11/ ... Copy of 1st DVD # eject cdrom \* Insert media (2) into DVD drive ... Copy of 2nd DVD # cp -p /media/V78246-01/\* /sol11/ $\rightarrow$ For details on media (1) and (2), see "Step 1: Create a Local Repository 1/2." (2) Unzip the archive files, and execute the shell script to create the repository. [Format] install-repo.ksh -d *deployment destination option* [Option] -v: Diagnoses the repository directory. -c: Compares the checksums of archive files. # unzip /sol11/V78247-01.zip # ls -l /sol11 Repository data total 16478153 (5 files) 3922 10月 05:12 README-zipped-repo. 7日 -rw-r--r--1 root root 10:13 V78246-01 lof5.zip 1540097274 10月 27**日** sys -r-xr-xr-x 1 root 10:15 V78246-01 2of5.zip 1730669364 10月 27**日** 1 root sys -r-xr-xr-x 1717187368 10月 27日 10:19 V78246-01 3of5.zip sys -r-xr-xr-x 1 root 1 root sys 1871913207 10月 27**日** 10:25 V78246-01 4of5.zip -r-xr-xr-x <u>157</u>0373423 10**月** 27**日** 10:10 V78246-01 5of5.zip -r-xr-xr-x 1 root sys Shell script to create 08:59 V78247-01.zip 6470 10月 27**日** -r-xr-xr-x 1 root sys repository 11612 10**月** 05:12 install-repo.ksh 7日 1 root -rwxr-xr-x 17:40 repo 11 3 2月 24**日** drwxr-xr-x 2 root root 285 10月 8**日** 06:52 sol-11 3-repo md5sums.txt -rw-r--r--1 root root # ./install-repo.ksh -d /sol11/repo 11 3 -v -c

Checksum file

\* The -v and -c options are not necessary, but we recommend specifying them.

### Step 2: Register the Local Repository 1/2

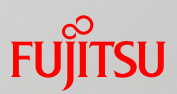

- Configure the repository, and start the service.
  - ✓ Set the directory with the copied repository image.

# svccfg -s pkg/server setprop pkg/inst\_root=/sol11/repo\_11\_3

✓ Set whether to add packages to the repository.

# svccfg -s application/pkg/server setprop pkg/readonly=true

#### ✓ Start the service.

# svcadm enable application/pkg/server
# svcs -p application/pkg/server

Start the service, and apply the settings.

Change the manifest/content storage

directory.

### Step 2: Register the Local Repository 2/2

- Register the local repository as a publisher (package issuer) to prepare for package installation.
  - Register a publisher (package issuer).

[Format] pkg set-publisher *option* [Option] -G: Deletes a publisher (package issuer). -g: Registers a publisher (package issuer).

# pkg set-publisher -G http://pkg.oracle.com/solaris/release/ -g http://localhost/ solaris

Confirm the registration of the publisher (package issuer).

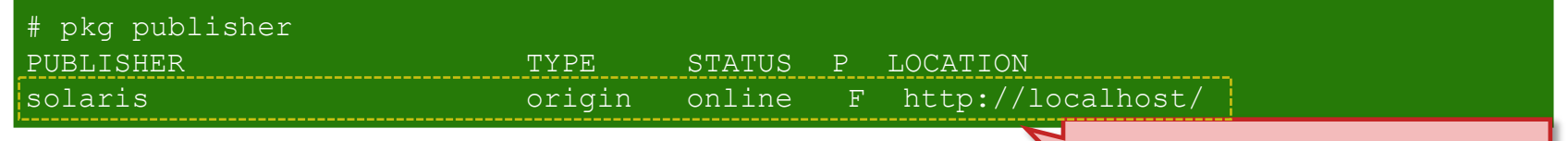

Confirm that the local repository has been added.

Delete the default publisher (Oracle release repository), and register your own server as

a publisher.

<<Reference>> Delete a publisher (package issuer).

pkg set-publisher -G http://localhost/ solaris

You can cancel the registration of the repository by using the -G option.

# Step 3: Install IPS Packages

- Install IPS packages from the local repository.
  - We recommend installing the following packages:
    - pkg://solaris/system/locale/extra
       This package is required for using a locale that cannot be selected at OS installation.
    - pkg://solaris/text/locale

This package uses a product (MW) to support the gettxt command.

Install the packages

Install the packages with the pkg install command.

```
# pkg install pkg://solaris/system/locale/extra
# pkg install pkg://solaris/text/locale
```

Confirm the installation and the number of packages.

# pkg list pkg://solaris/system/locale/extra
NAME (PUBLISHER) VERSION IFO
system/locale/extra 0.5.11-0.175.2.0.0.42.2 i--

\* IFO displays "i" for a successful installation.

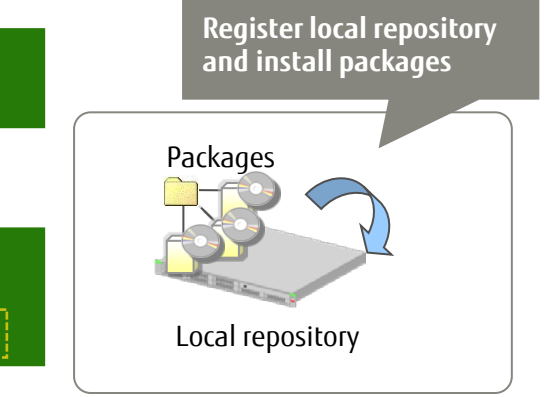

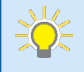

- To uninstall packages

-> See "<<<Reference>> Uninstalling IPS Packages."

39

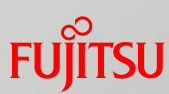

### <<Reference>> Uninstalling IPS Packages

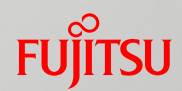

#### IPS package uninstallation and confirmation

- Uninstall the packages by using the pkg uninstall command.
- Uninstall pkg://solaris/text/locale.

| <pre># pkg uninstall pkg://solaris/text/loca<br/>Packages to remove: 1<br/>Create boot environment: No<br/>Create backup boot environment: No</pre> | le    | The number of packages to be uninstalled is displayed. |
|----------------------------------------------------------------------------------------------------|-------|--------------------------------------------------------|
| PHASE                                                                                                    | ITEMS |                                                        |
| Removing old actions                                                                                                    | 67/67 |                                                        |
| Updating package state database                                                                                                    | Done  |                                                        |
| Updating package cache                                                                                                    | 1/1   |                                                        |
| Updating image state                                                                                                    | Done  |                                                        |
| Creating fast lookup database                                                                                                    | Done  |                                                        |
| Updating package cache                                                                                                    | 1/1   |                                                        |

#### Confirm after uninstallation.

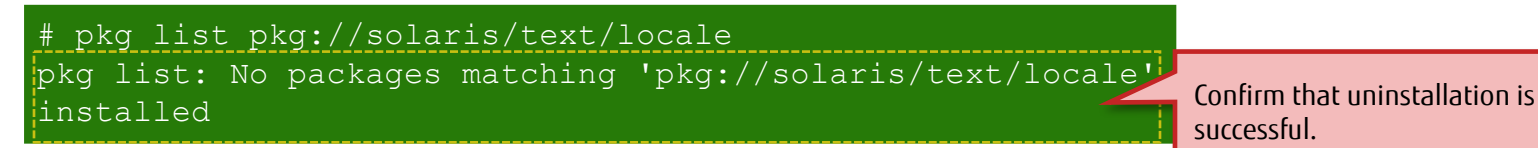

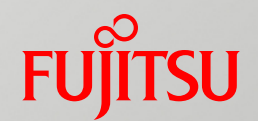

# 5. Operating and Utilizing a Boot Environment(BE)

This chapter describes basic methods of BE operation and the procedure for creating and utilizing a BE.

#### Overview of Operating and Utilizing a Boot Environment (BE) Fujitsu

#### Basic methods of BE operation

- The next page presents the main commands used.
- Restoring an environment using a BE
  - Create a BE (be01) for restoring the environment. After changing the OS (Solaris) environment, restore the environment with the BE.

#### Package application using a BE

- Create a test BE (be02), and install the IPS packages on be02.

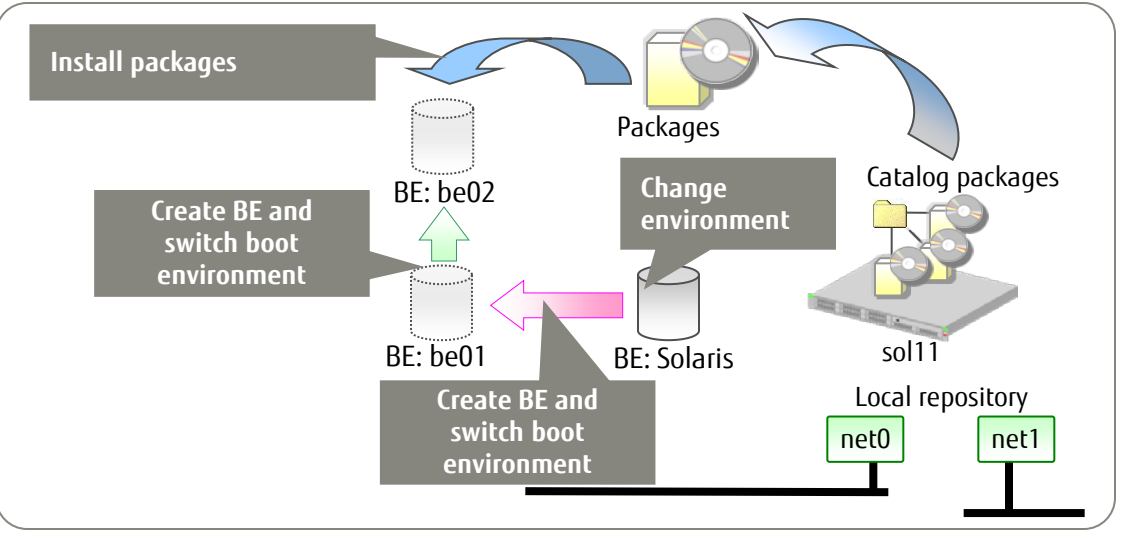

- You can check the bootable BEs on OBP, and then select and boot the BE to be used.

-> See "<<u>Reference>> Selecting and Booting a BE</u>."

- A BE may be automatically created when a package is installed/uninstalled.

-> See "<<< Reference>> Automatically Creating a BE at Package Installation."

#### Basic Methods of BE Operation

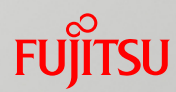

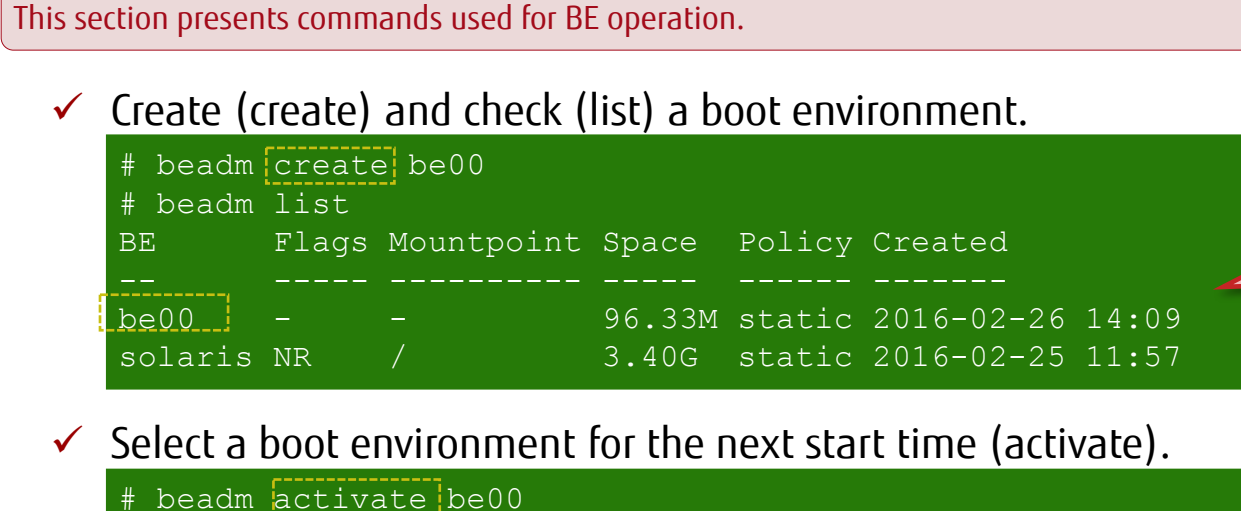

Create the BE (be00) replicating the current environment.

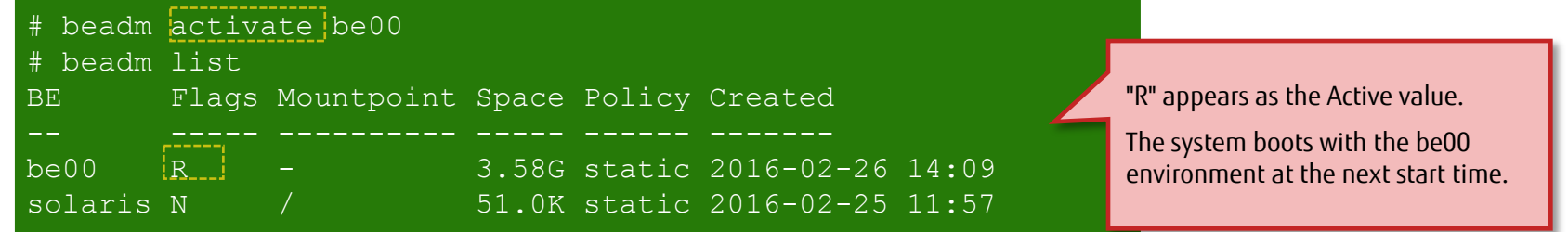

Mount a boot environment (mount).

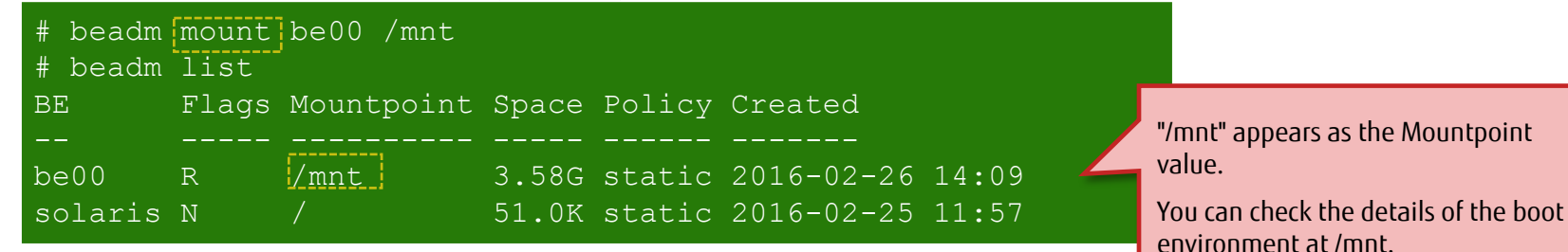

Remove a boot environment (destroy).

# beadm destroy be00

### Restoring an Environment Using a BE

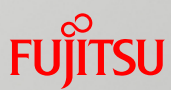

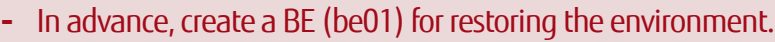

- After changing the OS (Solaris) environment (creating a test file, in this example), restore the environment by using be01.

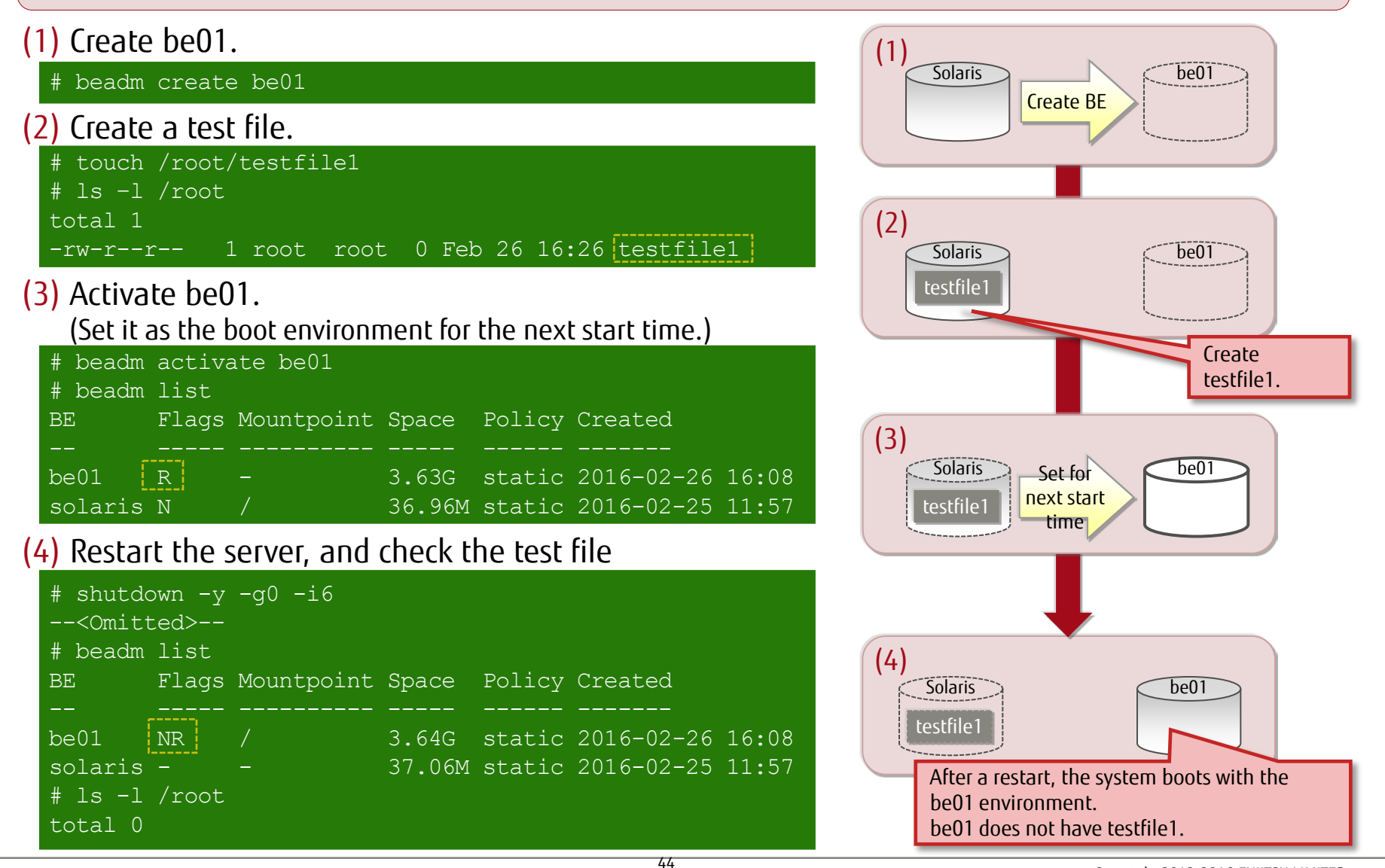

### Package Application Using a BE 1/3

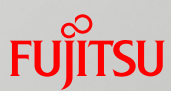

- Create a test BE (be02).
- Install IPS packages on be02, and confirm package application.

#### (1) Create be02.

# beadm create be02

#### (2) Mount be02.

| # beadm | mount | be02 /mnt  |        |        |            |       |
|---------|-------|------------|--------|--------|------------|-------|
| # beadm | list  |            |        |        |            |       |
| BE      | Flags | Mountpoint | Space  | Policy | Created    |       |
|         |       |            |        |        |            |       |
| be01    | NR    |            | 3.64G  | static | 2016-02-26 | 16:08 |
| be02    | -     | /mnt       | 96.21M | static | 2016-02-27 | 14:1  |
| solaris | -     | _          | 37.06M | static | 2016-02-25 | 11:5  |

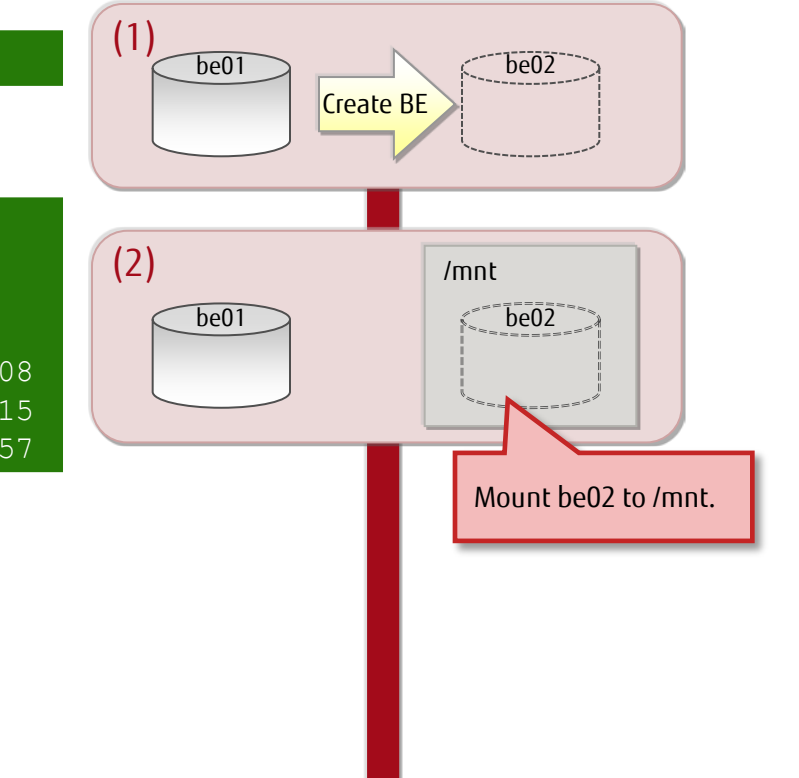

### Package Application Using a BE 2/3

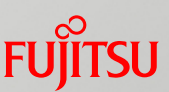

#### (3) Apply packages to be02. (3) # pkg -R /mnt install gcc-3 /mnt Packages to install: 2 be01 be02 Services to change: 1 qcc-3 DOWNLOAD PKGS FILES XFER (MB) SPEED Completed 2/2 2010/2010 Apply the gcc-3 35.0/35.0 4.3M/s packages. PHASE ITEMS Installing new actions 2216/2216 Updating package state database Updating package cache 0/0 Updating image state Done Creating fast lookup database Done 1/1 Updating package cache (4) /mnt be01 be02 (4) Update the be02 boot archive. qcc-3 # bootadm update-archive -R /mnt \* The boot archive needs to be reconfigured when the files in the archive are Update the be02 boot updated. archive. (5) Unmount be02. (5) be01 be02 beadm unmount be02 qcc-3

Copyright 2012-2016 FUJITSU LIMITED

Unmount be02 from

/mnt.

### Package Application Using a BE 3/3

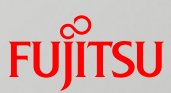

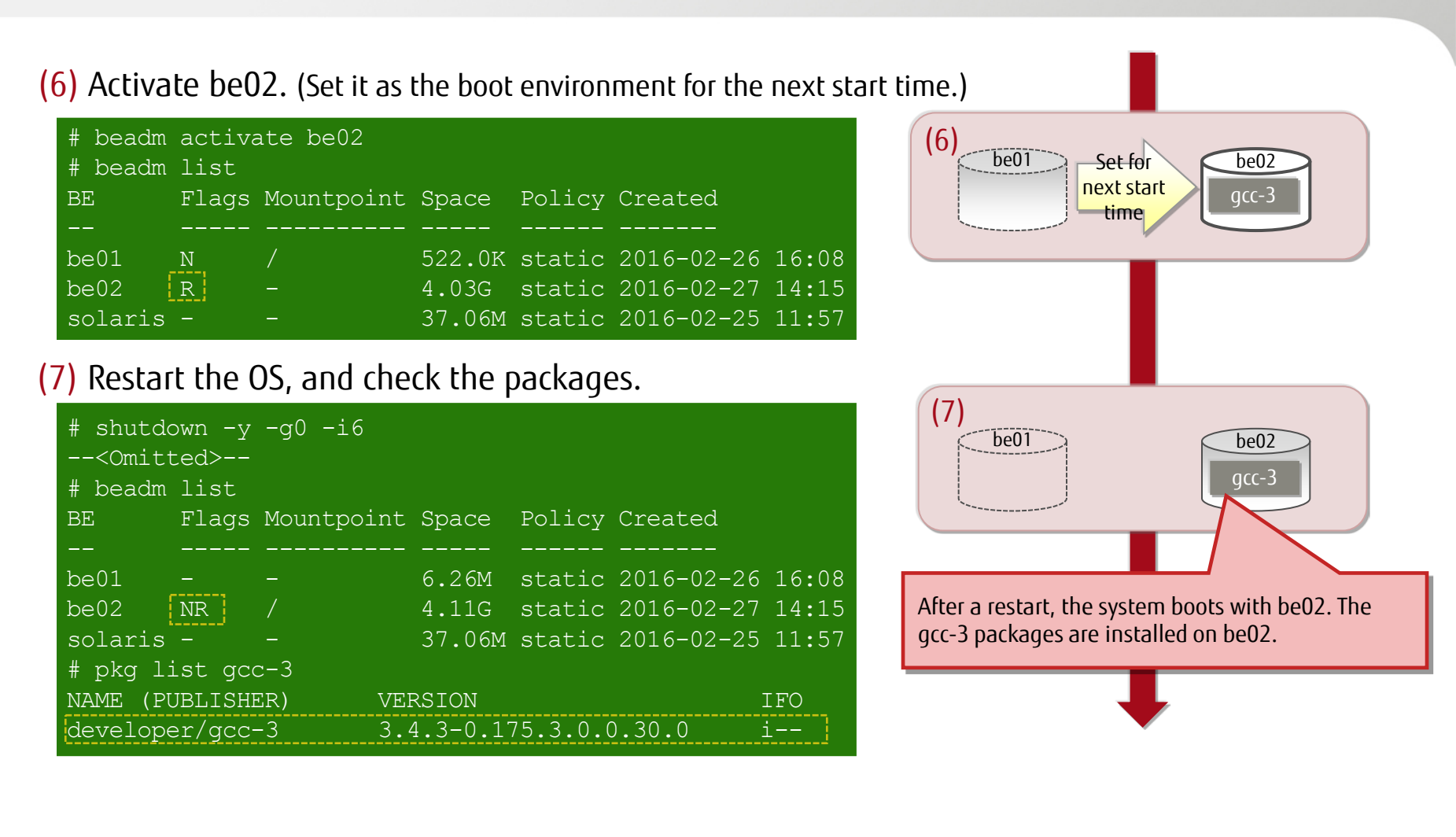

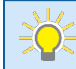

- By reactivating the BE (be01) used before the switching of the boot environment, you can restore the environment to the state before the packages were installed.

### <<Reference>> Selecting and Booting a BE

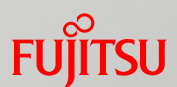

- Check the bootable BEs on OBP, and then select and boot the BE to be used.
  - This example selects a BE (be02) and then boots from be02.
  - ✓ Check the bootable BEs.

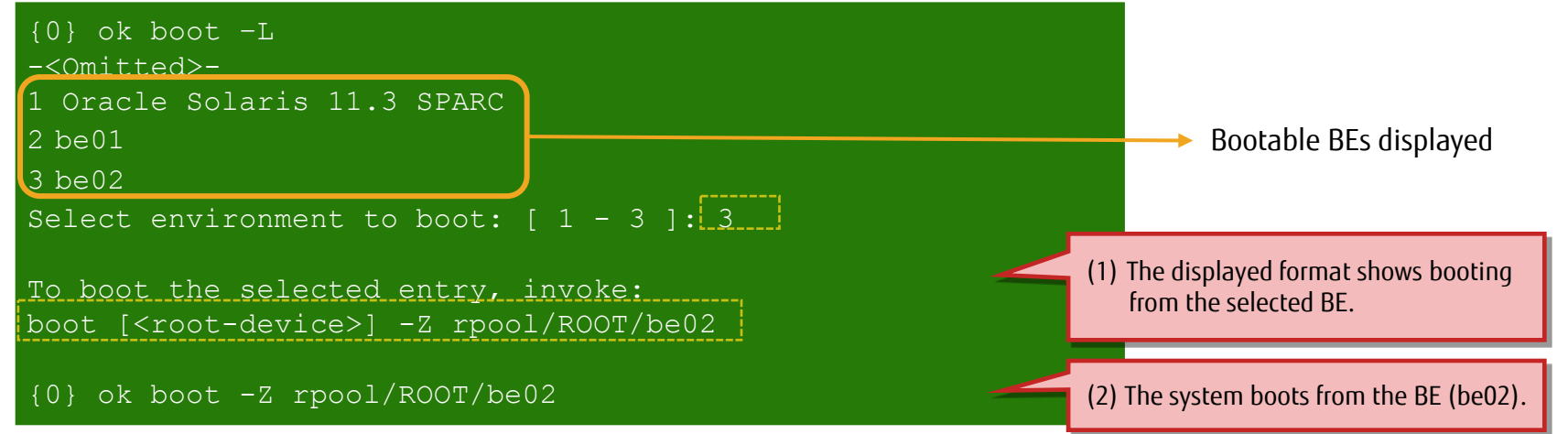

#### ✓ Confirm the BE (be02).

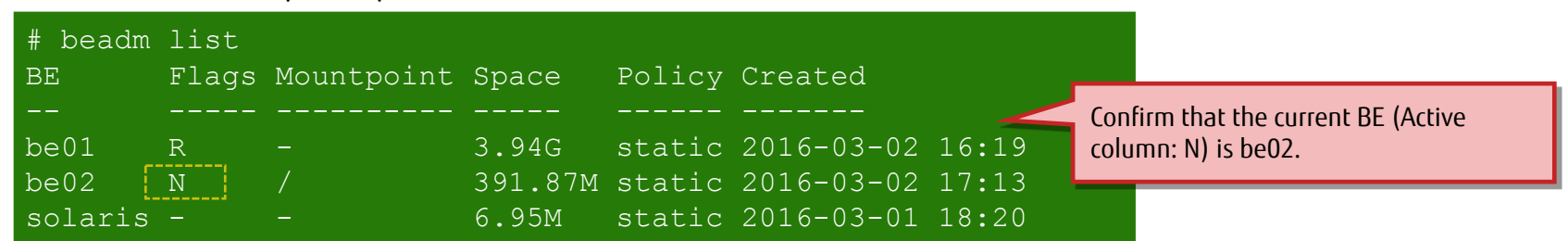

- The BE started by boot -Z is temporarily the active one. To start from the selected BE after a restart, you need to activate the selected BE with the beadm activate command.

### <<Reference>> Automatically Creating a BE at Package Installation FUITSU

#### A BE or backup BE may be automatically created when a package is installed/uninstalled.

- Normally, a BE is created when a module, such as a kernel module or driver, that requires a reboot is included.

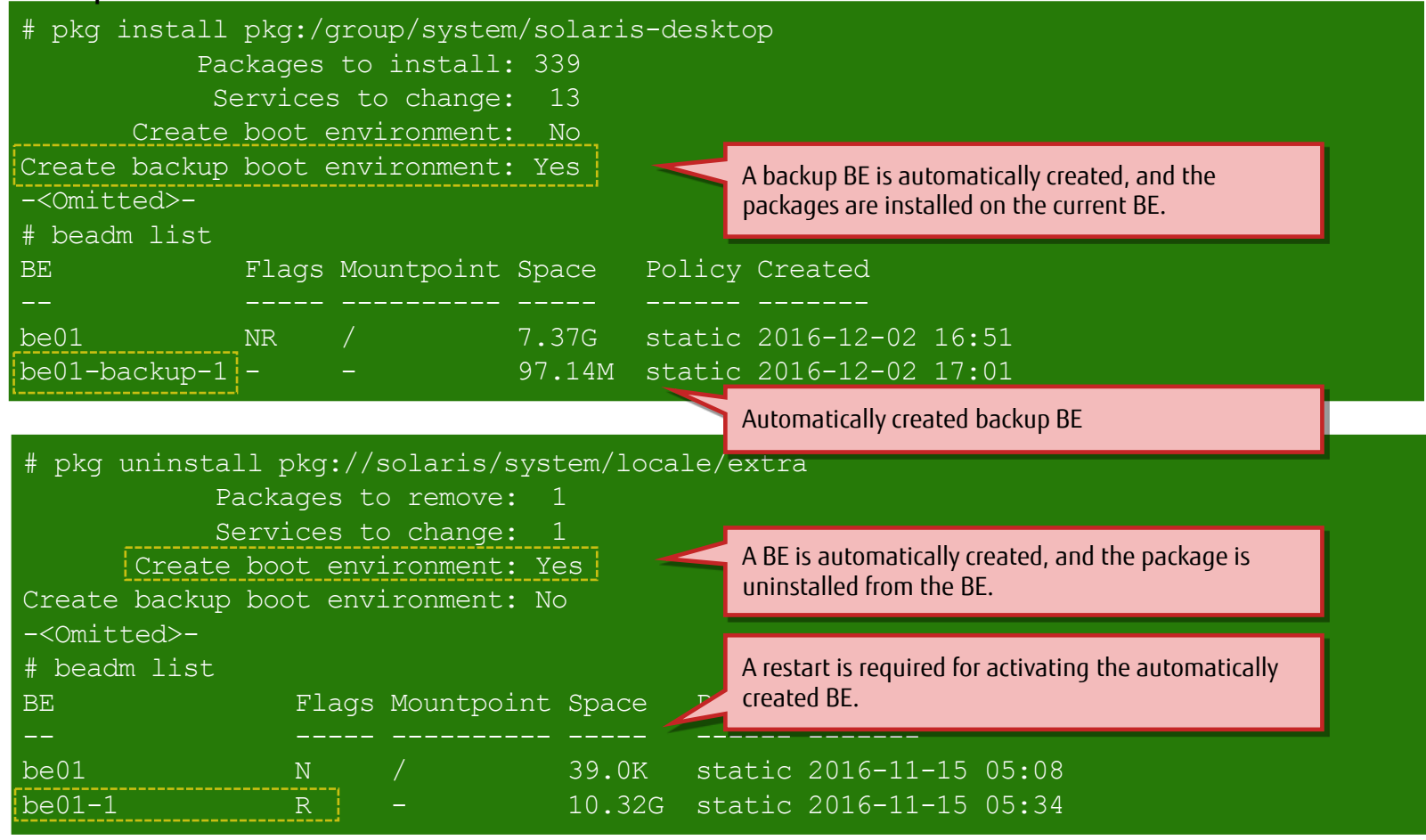

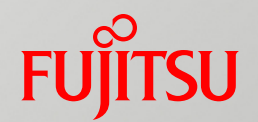

# 6. Applying an Update Package (SRU)

This chapter describes the procedure for updating the local repository package with an update package (SRU). Based on the updated package, modifications are applied to the OS package.

# Flow of Applying an Update Package (SRU)

Update the local repository package with an SRU, and apply modifications based on the updated package to the OS package.

- Step 1: Update the local repository package.
  - Update the local repository package based on the SRU archive downloaded from My Oracle Support.
- Step 2: Apply the update package (SRU).
  - Use the pkg update command to apply the modifications of the installed package to the OS .

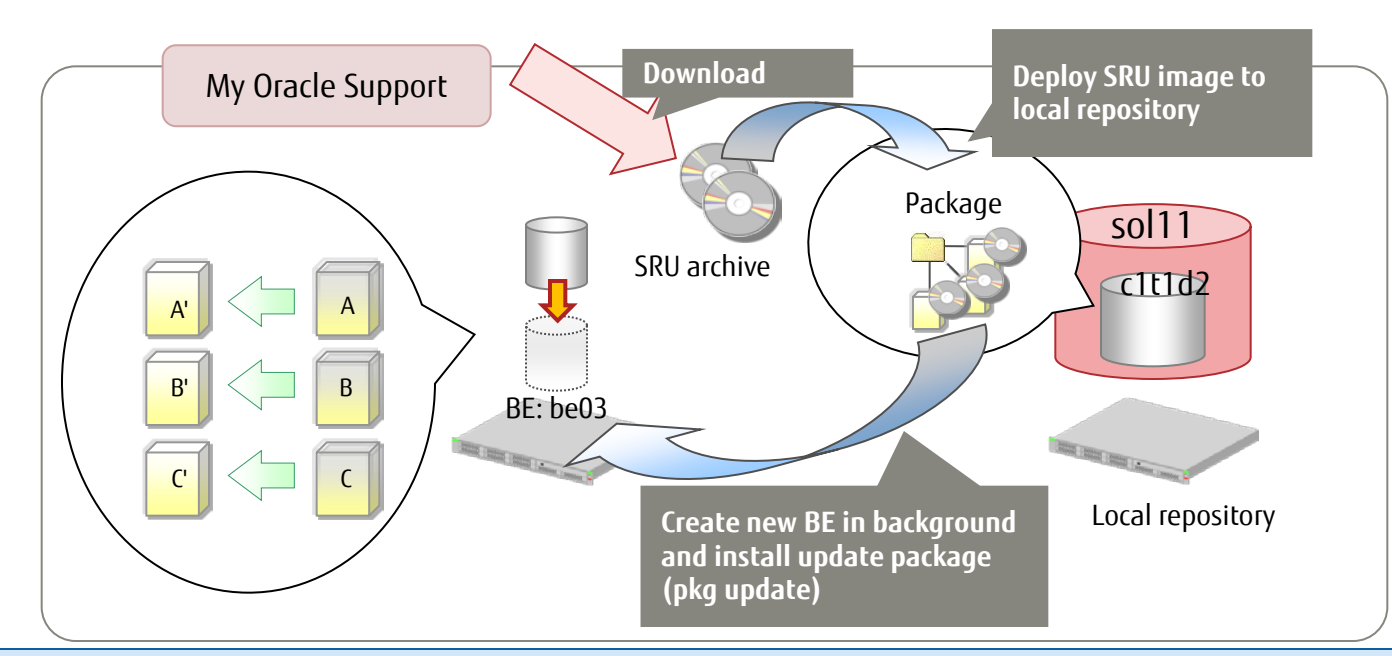

- To upgrade the OS version (such as from 11.2 to 11.3), use the IPS repository (full repository) of an update release not included in an SRU but in a Solaris 11 media pack.

#### Step 1: Update the Local Repository Package 1/2

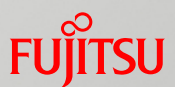

#### Download and combine the archive files from My Oracle Support.

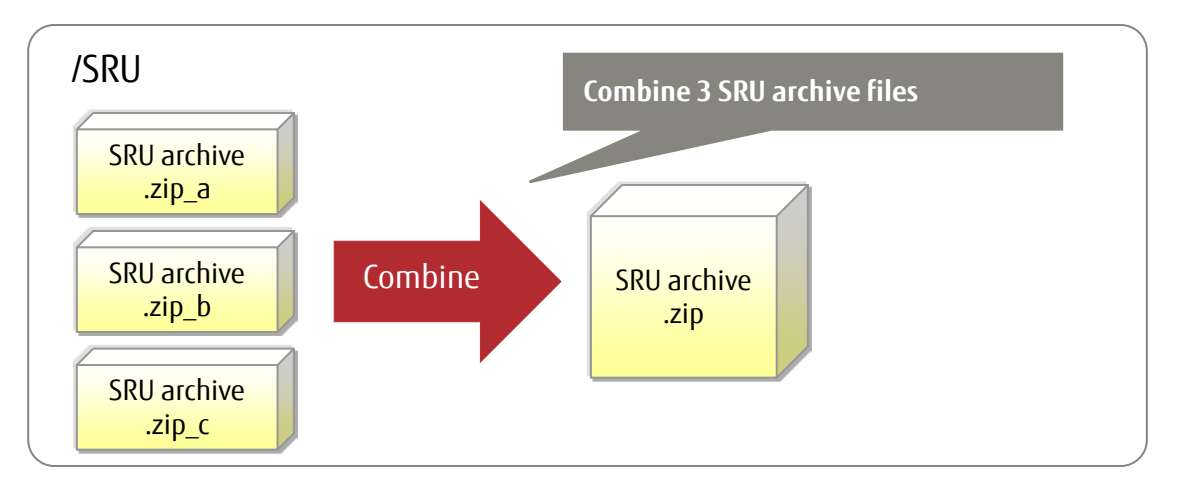

#### ✓ Combine archive files.

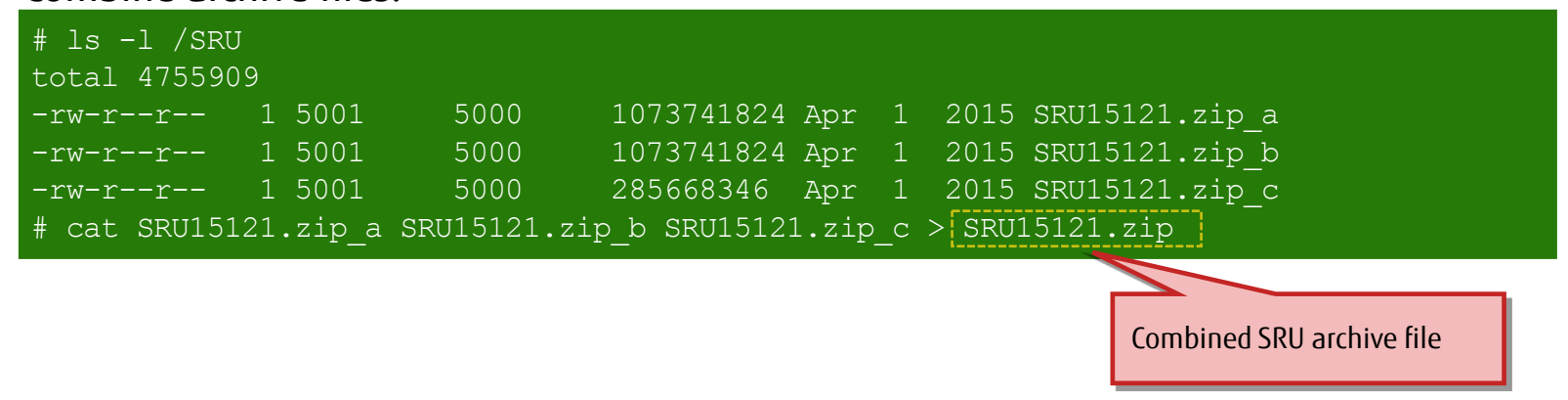

- The number of split archive files varies depending on the SRU version. In this example, the archive is split into three files.

#### Step 1: Update the Local Repository Package 2/2

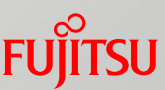

Update the local repository package based on the SRU archive.

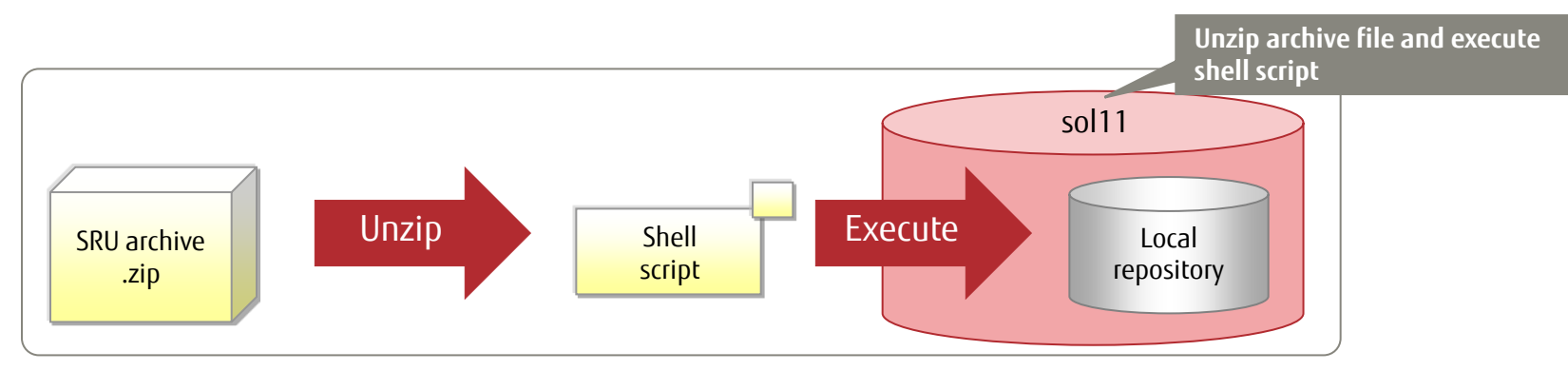

Unzip the SRU archive file, and execute the shell script.

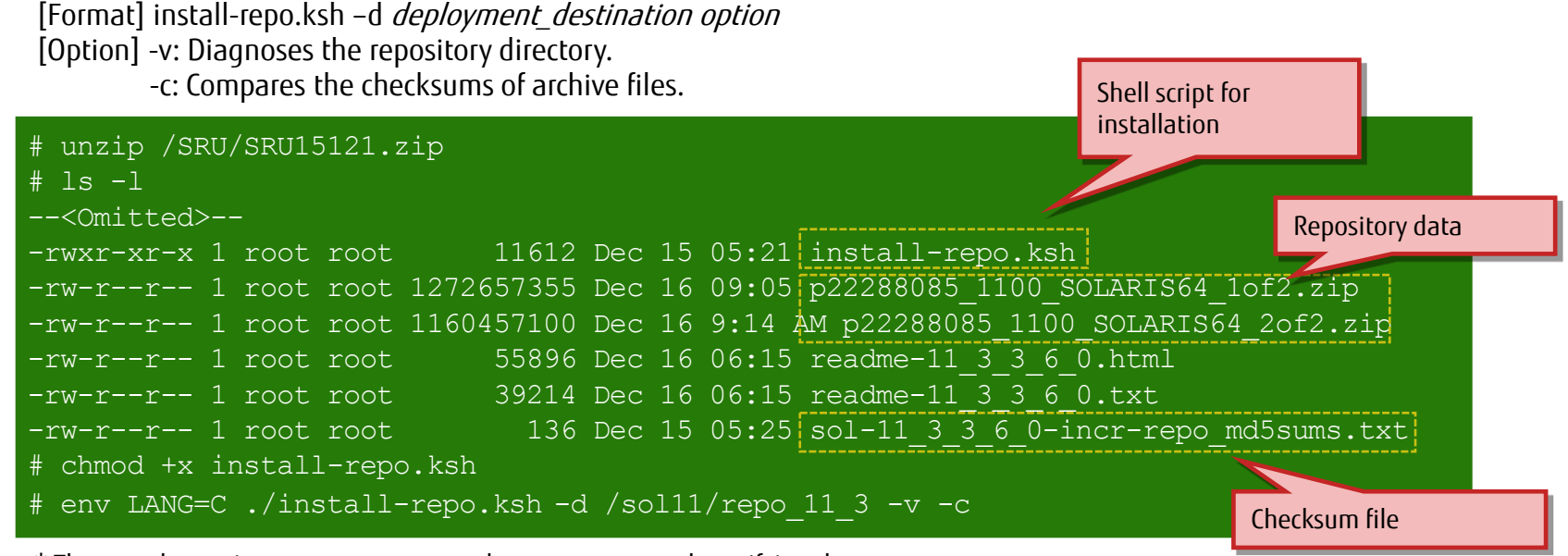

\* The -v and -c options are not necessary, but we recommend specifying them.

# Step 2: Apply the Update Package (SRU)

- Use the pkg update command to apply the modifications of the installed package to the OS.
  - The update package contained in the SRU replaces the current package.
  - The update package is applied to the new automatically created BE.
  - ✓ Install the update package (pkg update).

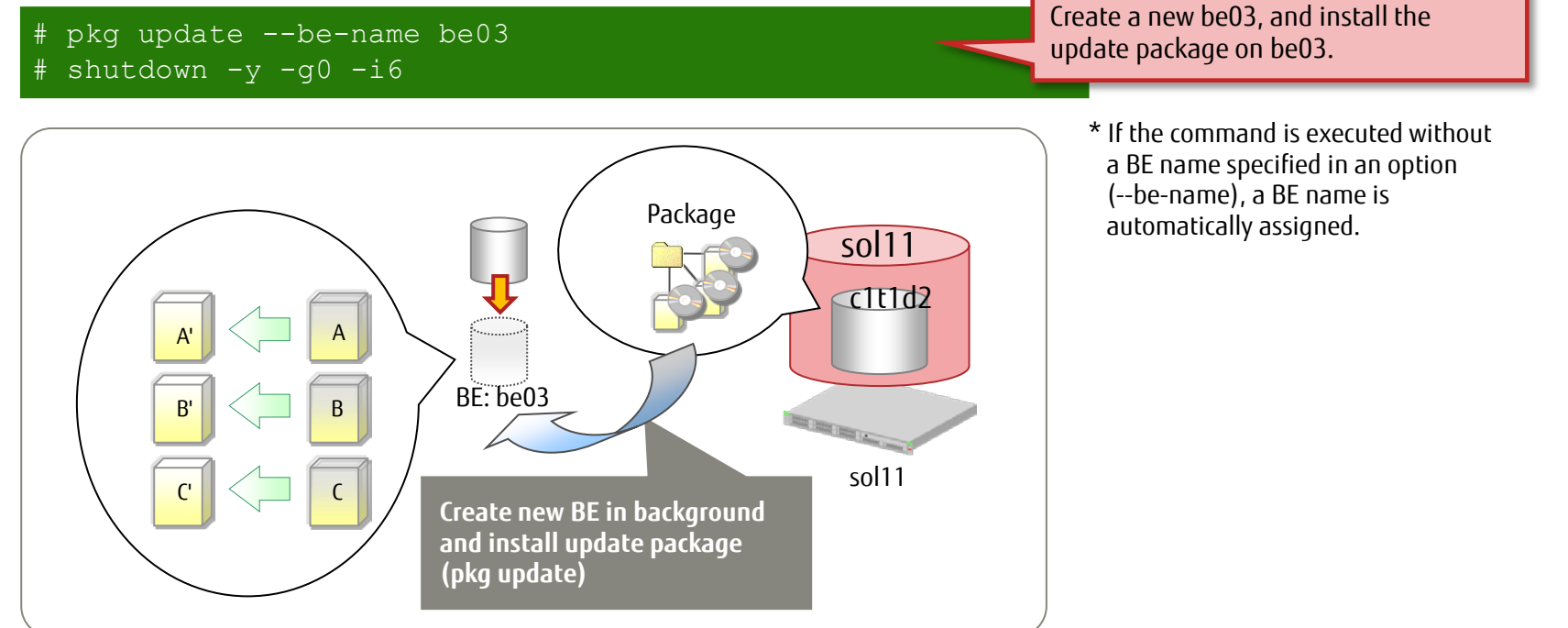

- A confirmation message asking whether you agree to the update package may appear when you execute the pkg update command. If so, execute the pkg update command with the -accept option.

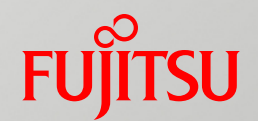

# 7. Backing Up/Restoring the System Volume

This chapter describes the procedure for backing up/restoring the system environment. You can also use the ZFS standard functions to back up/restore the system environment.

### Flow of Backing Up the System Volume

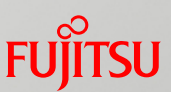

- Step 1: Obtain system information. (Preparation)
  - Record environment setting information, including the OS and SRU versions and file system properties.
- Step 2: Create a ZFS snapshot.
  - Create a ZFS snapshot of the root pool (rpool).
- Step 3: Create a root pool stream.
  - Create a root pool stream (backup data) based on the ZFS snapshot created in step 2. At the same time, store the archive files in a backup area.

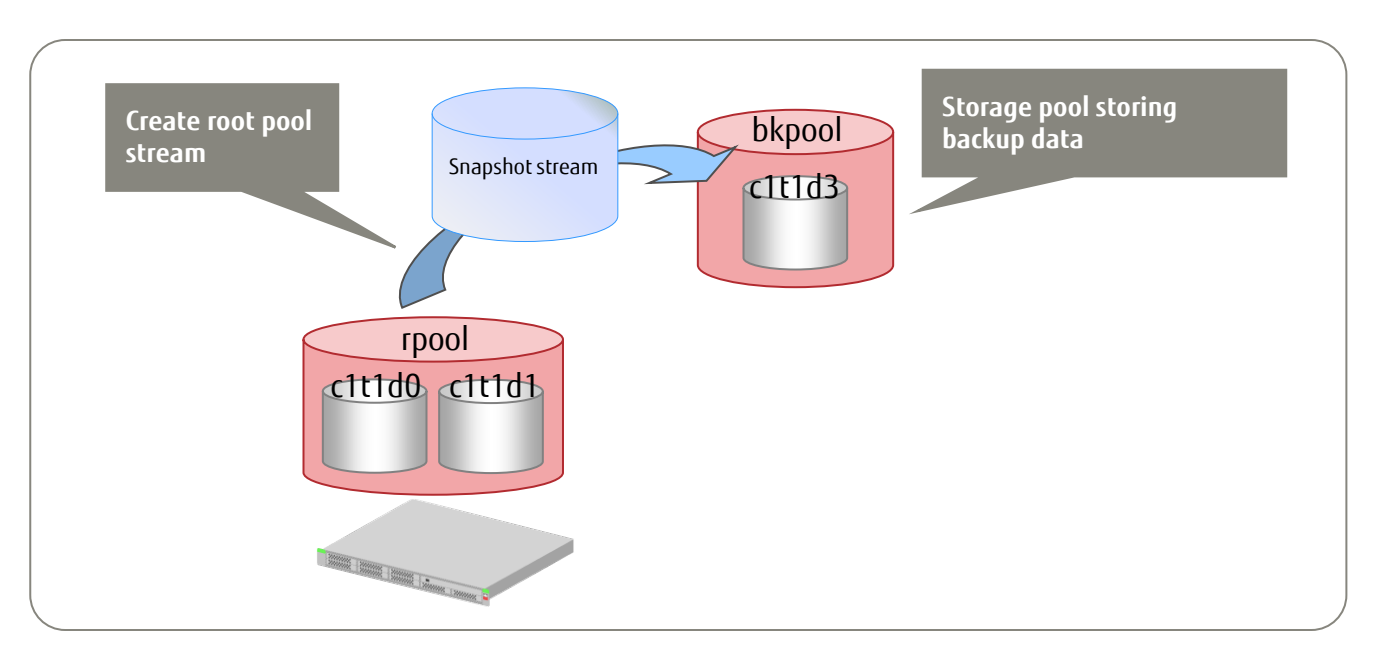

# Step 1: Obtain System Information (Preparation) 1/2 Fujitsu

- Obtain system information before creating backup data, for confirmation after restore.
  - Check system information.

# uname -a
SunOS soll1 5.11 11.3 sun4v sparc SUNW,T5240

Confirm the SRU version.

```
# pkg info entire
Name: entire
Summary: entire incorporation including Support Repository
Update (Oracle Solaris 11.3.3.6.0).
--<Omitted>--
```

#### ✓ Check BEs.

| # beadm list     |        |            |         |        |                  |
|------------------|--------|------------|---------|--------|------------------|
| BE               | Active | Mountpoint | Space   | Policy | Created          |
|                  |        |            |         |        |                  |
| be01             |        | -          | 7.44M   | static | 2014-09-26 23:04 |
| be02             | _      | -          | 269.11M | static | 2014-09-26 23:56 |
| be03             | NR     |            | 6.31G   | static | 2014-09-27 00:56 |
| solaris          | _      | -          | 6.58M   | sta+ic | 2014-09-26 01:25 |
| solaris-backup-1 |        | _          | 178.0K  | static | 2011 26 20:23    |

Check the BE (be03) currently used.

# Step 1: Obtain System Information (Preparation) 2/2 Fujirsu

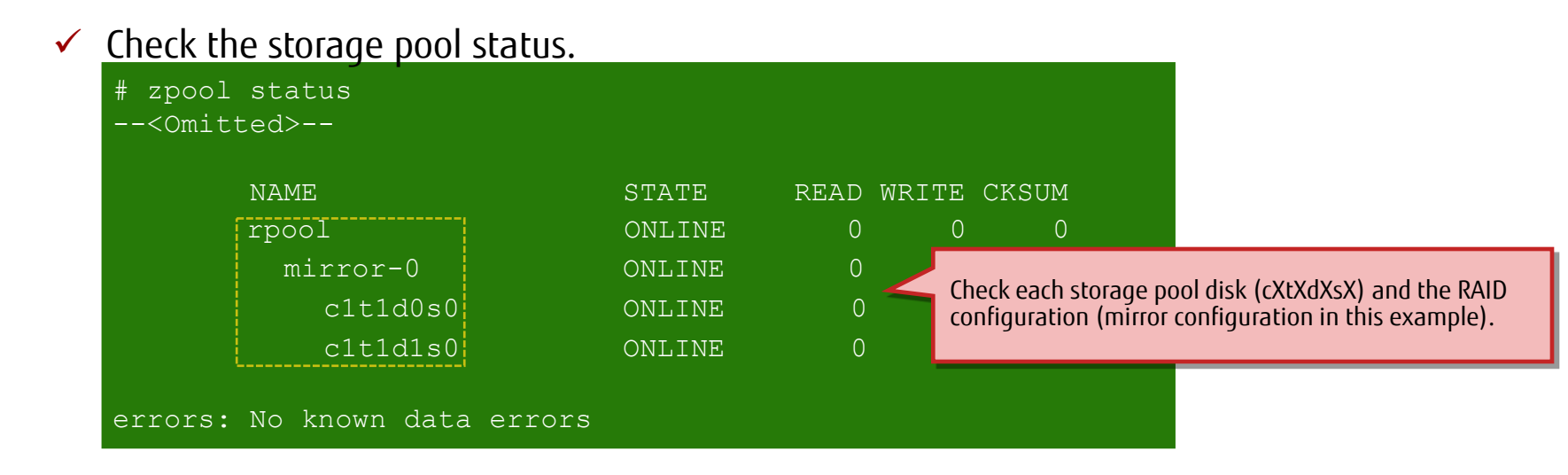

✓ Check property information.

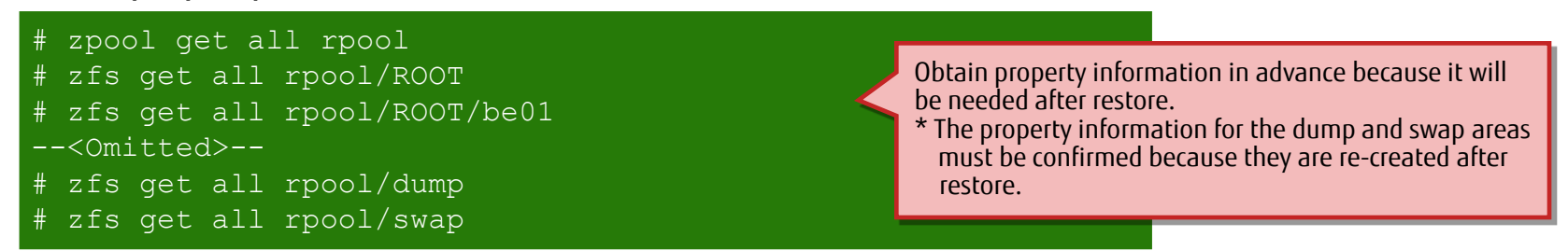

### Step 2: Create a Snapshot

Create a snapshot of the system volume (rpool: root pool) for making a backup.

#### ✓ Create a snapshot.

[Format] zfs snapshot *option < file\_system@snap\_name/volume@snap\_name>* [Option] -r: Creates a ZFS snapshot of everything under the volume.

# zfs snapshot -r rpool@backup

#### Delete the snapshots of the dump and swap areas.

# zfs destroy rpool/dump@backup

zfs destroy rpool/swap@backup

The dump and swap areas are used temporarily, so they do not need to be saved.

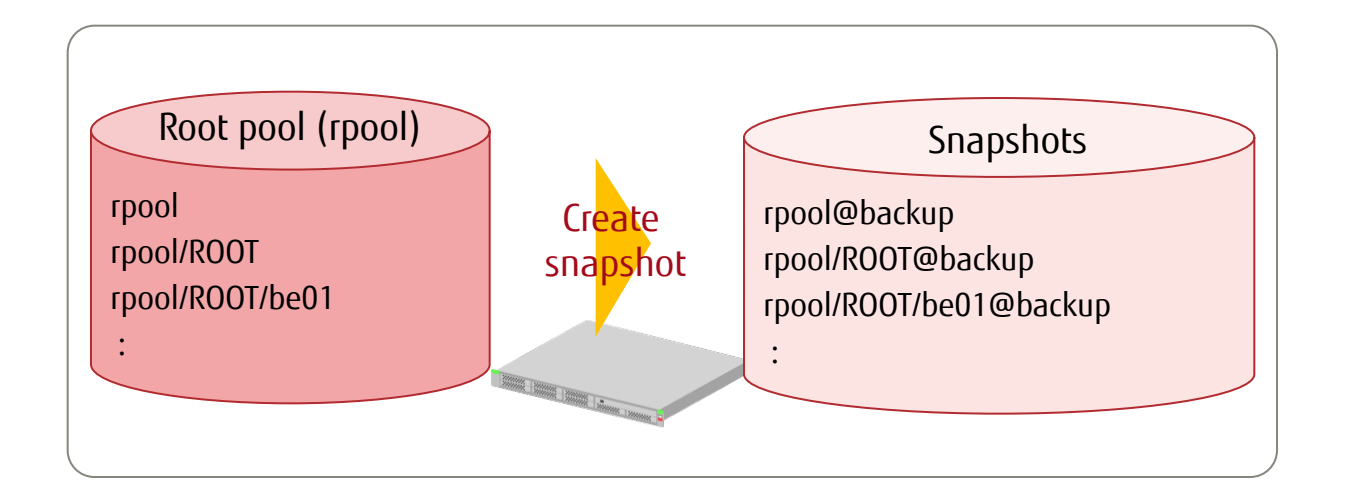

#### Step 3: Create a Root Pool Stream 1/2

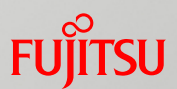

- Prepare the area (file system) for storing backup data (snapshot streams).
- Create a storage pool.
   # zpool create bkpool cltld3
   Create a file system.
   # zfs create bkpool/data

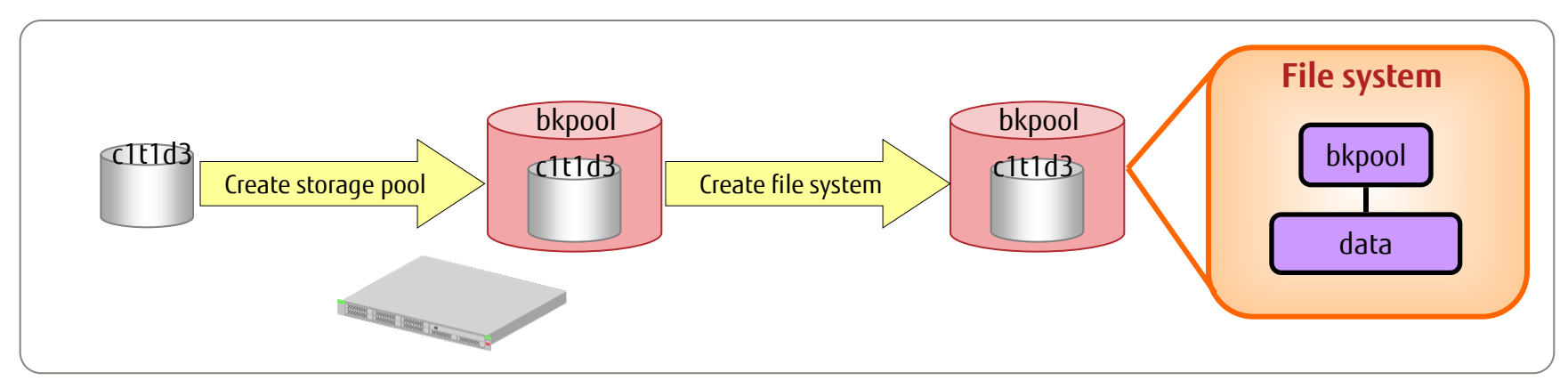

\* The mountpoint is the same as the file system name. It is created immediately under / (root). The file system is automatically mounted there.

- Here, a disk in the same server is used as the backup area. Normally, however, we recommend storing the backup data in a separate chassis (backup server, external storage device, etc.).

### Step 3: Create a Root Pool Stream 2/2

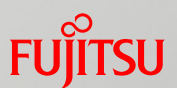

- Send the system environment (rpool: root pool) snapshot created in step 2 to the storage pool for storing backup data, and store snapshot streams.
  - ✓ Send snapshot streams.

[Format] zfs send option <snap shot>

[Option] -R: Outputs streams of everything under the volume.

-v: Displays detailed information about the generated stream package.

| <pre># zfs send -Rv rpool@backup  gzip &gt; /bkpool/data/archive.</pre> | zfs.gz                                |
|-------------------------------------------------------------------------|---------------------------------------|
| WARNING: could not send rpool/swap@backup: does not exist               |                                       |
| WARNING: could not send rpool/dump@backup: does not exist               |                                       |
| sending full stream to rpool@backup                                     |                                       |
| sending full stream to rpool/VARSHARE@backup                            | "WARNING" may be output when the dump |
| sending full stream to rpool/VARSHARE/pkg@backup                        | and swap areas have been deleted      |
| sending full stream to rpool/VARSHARE/pkg/repositories@ba               | berorenand. If so, ignore it.         |
| sending full stream to rpool/VARSHARE/zones@backup                      |                                       |
| sending full stream to rpool/export@backup                              |                                       |
| sending full stream to rpool/export/home@backup                         |                                       |
| sending full stream to rpool/export/home/user01@backup                  |                                       |
| - <omitted>-</omitted>                                                  |                                       |

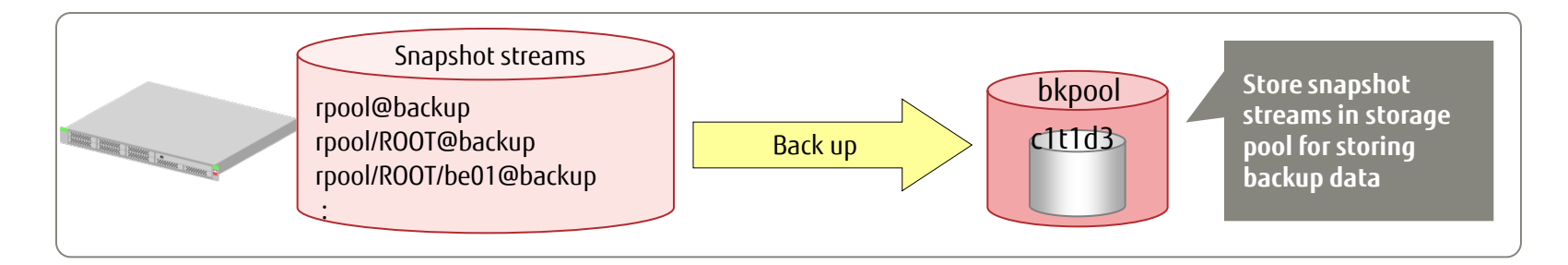

# Flow of Restoring the System Volume

FU

- Prepare as follows before beginning the restore.
  - Confirm the OS backup data by any appropriate means.
- Step 1: Create a root pool.
  - Specify the disk for restoring the OS, and create a root pool (rpool).
- Step 2: Restore the file system of the root pool.
  - Restore the file system in the root pool by using the ZFS stream reception function.
- Step 3: Set the boot block.
  - Set the boot block for the root pool.
- Step 4: Start the OS in the restored environment
  - Start the OS in the restored root pool.
- Step 5: Confirm the system information after restore
  - Confirm that the OS environment setting values match those of the backup.

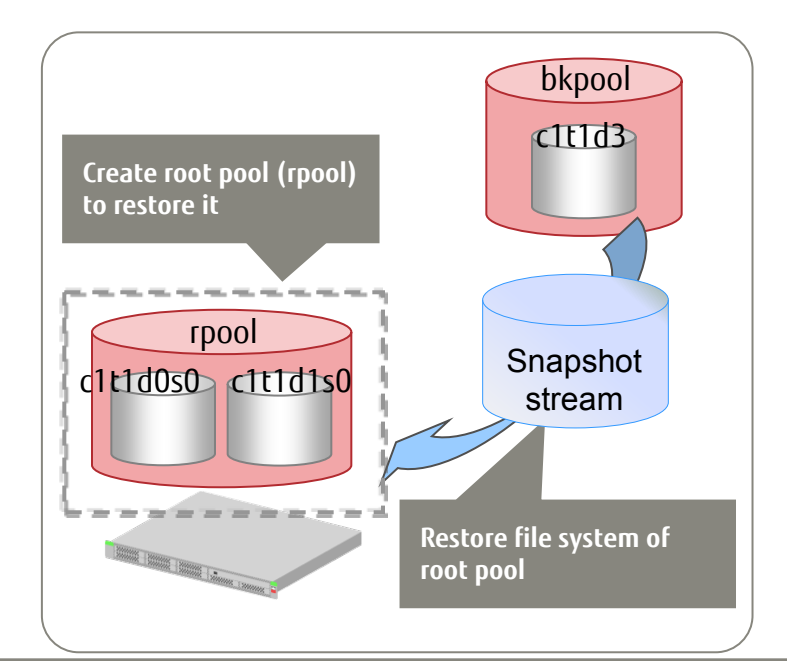

### Step 1: Create a Root Pool

Create a root pool (rpool) for the restored system on the same disk used for the backup.

#### Creation procedure

- (1) Start the OS with a DVD boot from OS media (DVDs) or with a network boot.
- (2) Import an rpool from backup data.
- (3) Delete the imported rpool once.
- (4) Create an rpool with the same disk configuration again.
  - If an rpool already exists, import one for the time being. After deleting the existing rpool, create one again.
  - If an rpool does not already exist, such as because a disk was replaced due to a physical failure, set disk partitioning and then create an rpool.

✓ Create a new rpool.

# zpool create rpool mirror c1t1d0s0 c1t1d1s0

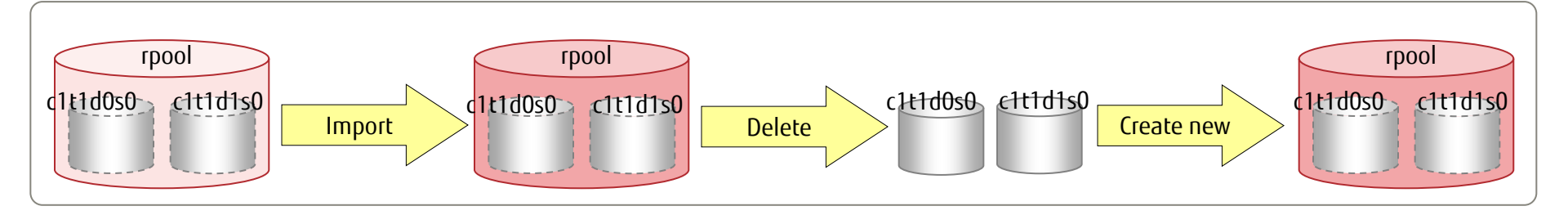

#### Step 2: Restore the File System of the Root Pool

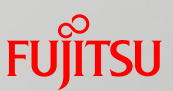

- Receive (restore) a snapshot stream from the storage pool storing backup data.
  - After the restore, re-create the dump and swap areas by referencing the information obtained in the preparation for backup.
    - -> For details on the preparation for backup, see "Step 1: Obtain System Information (Preparation) 2/2."
  - ✓ Receive the ZFS snapshot stream.

[Format] zfs receive option <file\_system>

[Option] -v: Outputs detailed information about the stream and the time taken for the receive operation.

-F: Forcibly rolls back the file system from the latest snapshot.

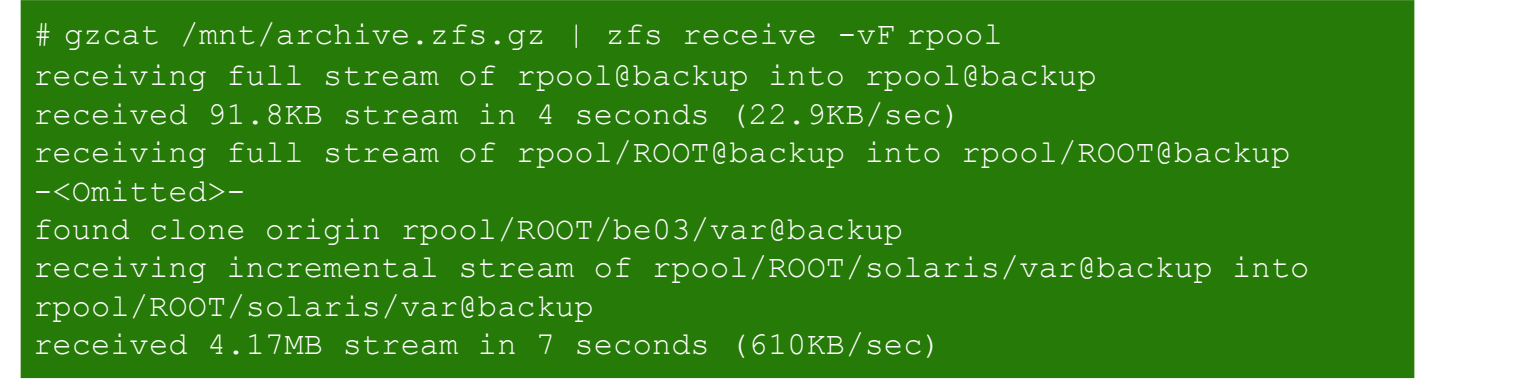

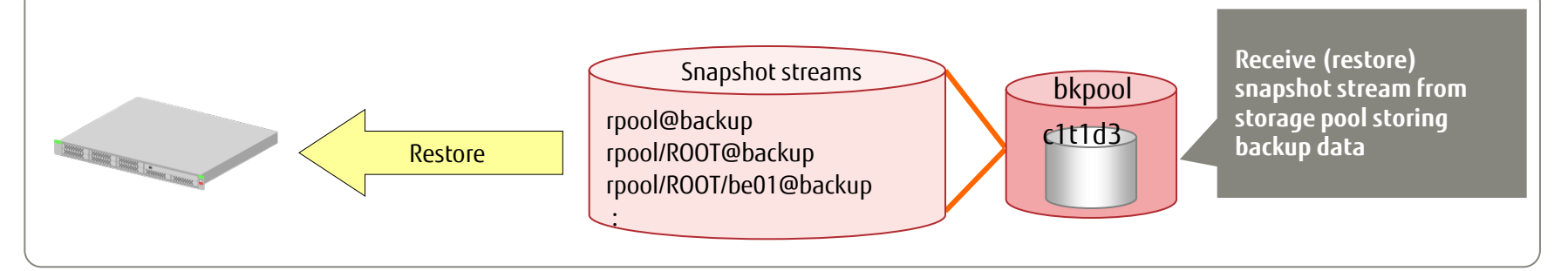

#### Step 3: Set the Boot Block

- Set the boot block (program used at OS boot).
  - After mounting the BE confirmed in the preparation for backup, set the boot block.
    - → For details on the preparation for backup, see "<u>Step 1: Obtain System Information (Preparation) 1/2</u>."

#### ✓ Mount the BE.

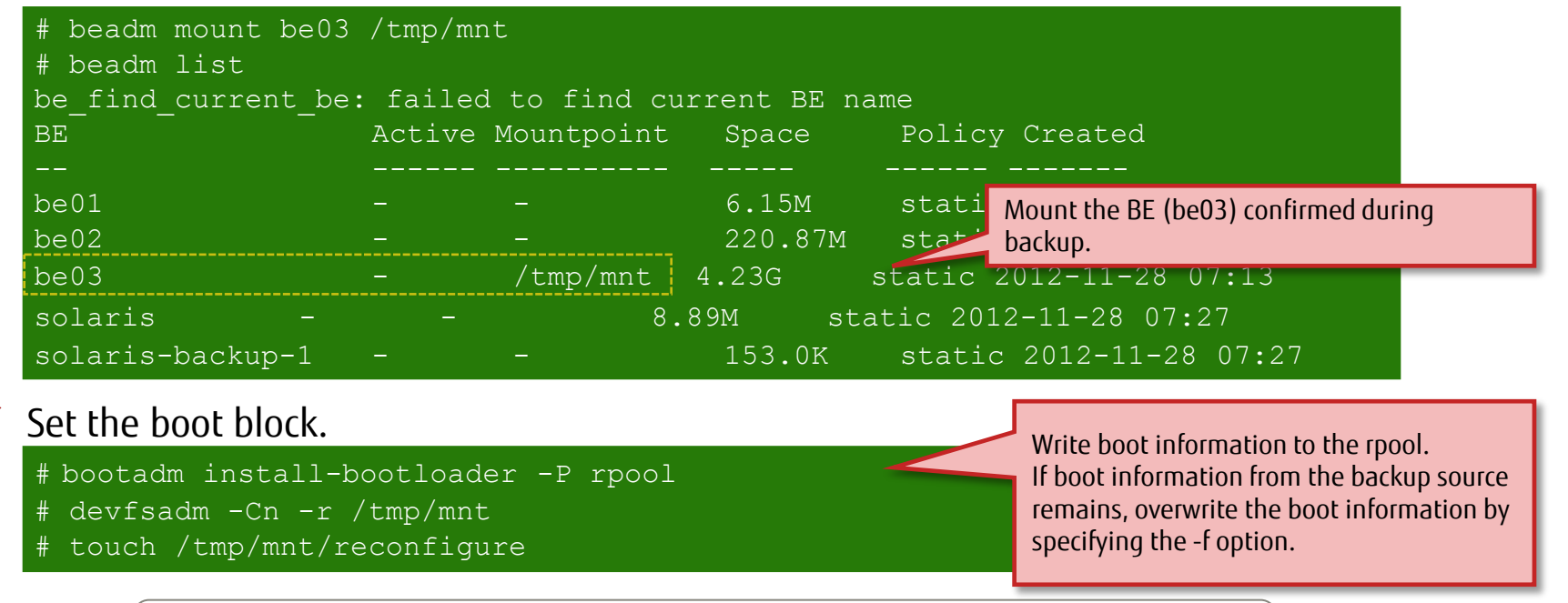

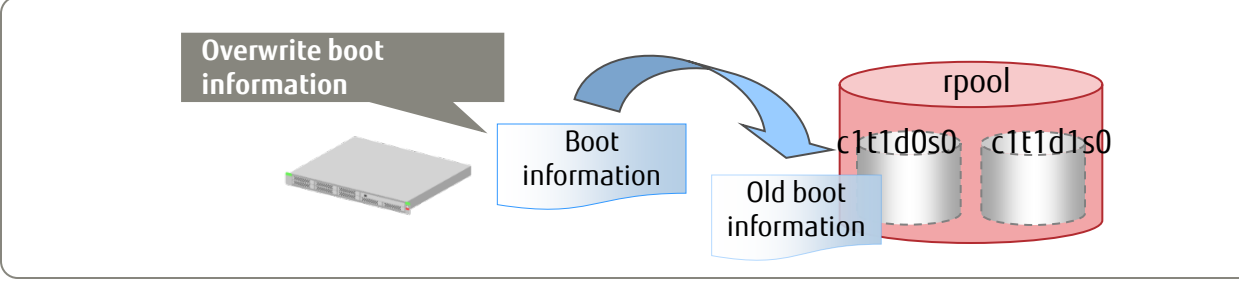

# Step 4: Start the OS in the Restored Environment Fuirs

#### Activate the restored BE (be03) to restart the OS.

- Activate the BE, and set the OS to start in the be03 environment at the next start time.
- Export the root pool (rpool), and confirm the OBP start disk.
- ✓ Activate be03.

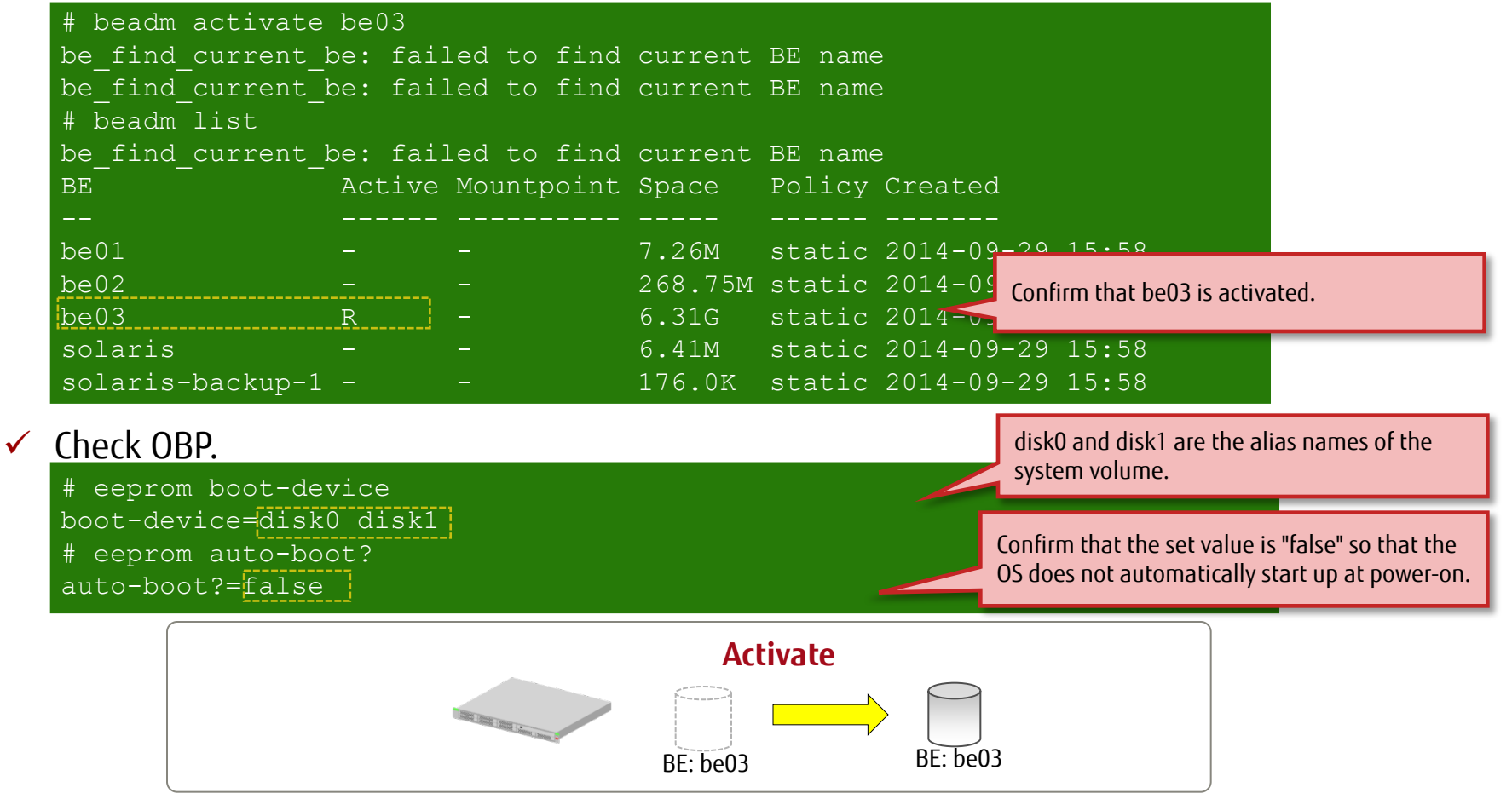

#### Step 5: Confirm the System Information After Restore 1/2 Fujitsu

- In a comparison with the information obtained in the preparation for backup, confirm that the restored environment has the same information as the backup.
  - → For details on the preparation for backup, see "<u>Step 1: Obtain System Information (Preparation) 1/2</u>" and "<u>Step 1: Obtain System Information (Preparation) 2/2</u>."
  - Display system information.

SunOS soll1 5.11 11.3 sun4v sparc SUNW,T5240

Confirm that "11.3" is the same as the version in the system information from the preparation.

#### ✓ Confirm the SRU version.

# uname -a

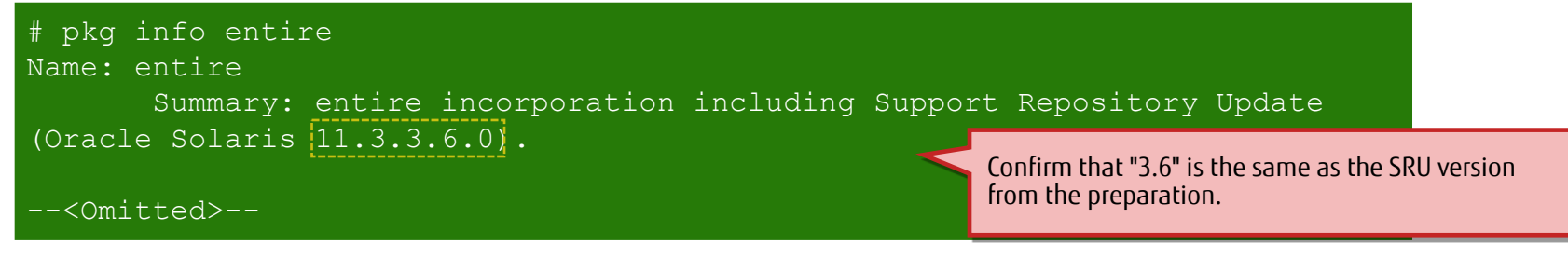

#### Check BEs.

| # beadm list<br>BE<br>              | Active       | Mountpoint  | Space                    | Policy Created                                         |           |
|-------------------------------------|--------------|-------------|--------------------------|--------------------------------------------------------|-----------|
| be01<br>be02                        |              | -<br>-      | 7.26M<br>268.75M         | static 9/30/2014 12:58 AM<br>static 9/30/2014 12:57 AM |           |
| be03<br>solaris<br>solaris-backup-1 | NR<br>-<br>- | /<br>_<br>_ | 6.37G<br>6.41M<br>176.0K | static 20<br>static 97<br>static 97<br>static 97       | is active |

# Step 5: Confirm the System Information After Restore 2/2 Fujirsu

Check the storage pool status.

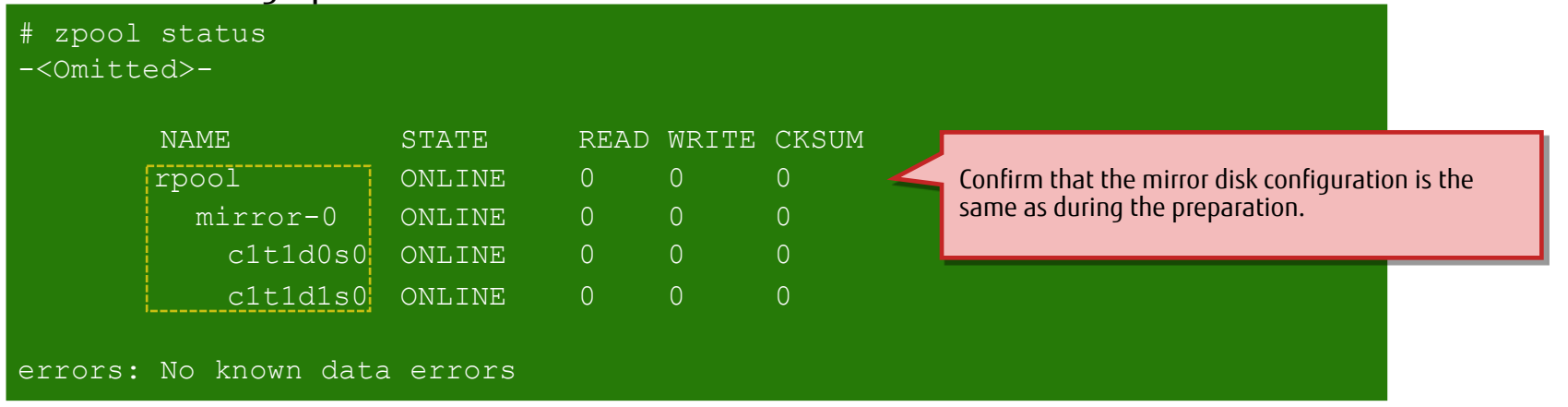

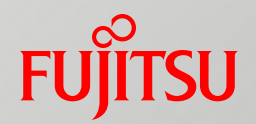

# Appendix

### Related Documents

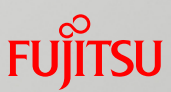

Installation of Oracle Solaris 11.3 Systems (Oracle) http://docs.oracle.com/cd/E53394\_01/html/E54756/index.html

*Copying and Creating Package Repositories in Oracle Solaris 11.3* (Oracle) <u>http://docs.oracle.com/cd/E53394\_01/html/E54747/index.html</u>

*Creating and Administering Oracle Solaris 11.3 Boot Environments* (Oracle) <u>http://docs.oracle.com/cd/E53394\_01/html/E54749/index.html</u>

#### **Revision History**

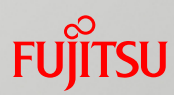

| Edition | Date          | Description           |
|---------|---------------|-----------------------|
| First   | December 2016 | First edition created |
# Terms of Use and Trademarks

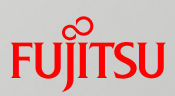

## Terms of Use

- Copyrights, trademarks, and other intellectual property rights
  - The contents (text, images, audio, etc.) are protected by copyrights, trademarks, and other intellectual property rights. The contents can be printed or downloaded for personal use only. The contents may not be otherwise used (reused on a personal webpage, uploaded to another server, etc.) without the prior permission of Fujitsu or the rights holder.

### Limitation of warranties

- Fujitsu does not warrant the accuracy, merchantability, fitness of use, etc. of the contents. Fujitsu assumes no liability for any damages arising from use of the contents. The contents may be modified or deleted without any prior notice.

### Export or provision to another party

- Before exporting this product or providing it to another party, check the applicable export control regulations such as the Foreign Exchange and Foreign Trade Act of Japan and the Export Administration Regulations of the United States, and follow the necessary procedures.

### Trademarks

- UNIX is a registered trademark of The Open Group in the United States and other countries
- SPARC Enterprise, SPARC64, SPARC64 logo, and all other SPARC trademarks are trademarks or registered trademarks of SPARC International, Inc. in the United States and other countries and used under license.
- Oracle and Java are registered trademarks of Oracle Corporation and/or its affiliates in the United States and other countries.
- All other product names mentioned herein may be product names, trademarks, or registered trademarks of their respective owners.

# FUJTSU

shaping tomorrow with you